# **For Smart Factory**

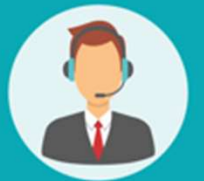

# Operating User MANUAL

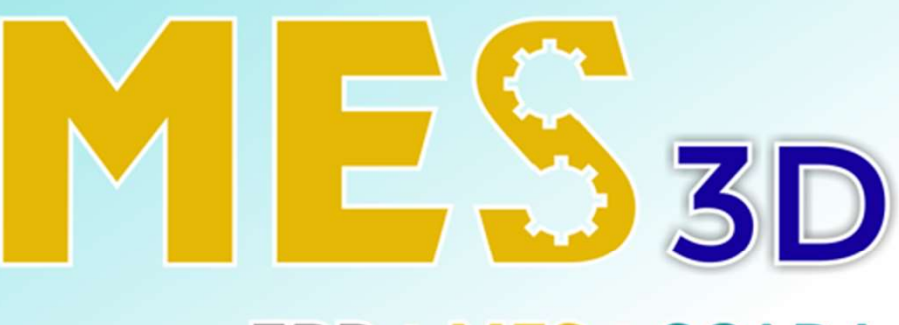

# ERP + MES + SCADA

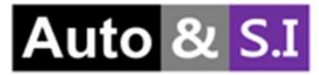

# Table of Contents

# User Manual MES

| I.   | Receiving | Slide 3 > 10  |
|------|-----------|---------------|
| II.  | Put Away  | Slide 11 > 13 |
| III. | Shipping  | Slide 14 > 24 |
| IV.  | Return    | Slide 25 > 26 |
| V.   | NG Stock  | Slide 27 > 34 |
| VI.  | Stock     | Slide 35 > 42 |

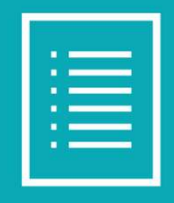

## I. Receiving Create receiving

| Material Description (Marco |                           |                          |                     |                      |
|-----------------------------|---------------------------|--------------------------|---------------------|----------------------|
| Material Receiving / New    |                           |                          |                     |                      |
| V Save X Discard            |                           |                          |                     |                      |
| Confirm Cancel              |                           |                          |                     | Draft Operation Done |
| Vandar                      |                           | C2 Estimate Time Arrival | 4                   |                      |
| vendor                      | lest Customer             |                          | 02/29/2024 08:09:21 | Ψ                    |
| Operation Type              | Jewel Park: Receiving     | 2 Received Date          | 5                   |                      |
| Total Demand Qty            | 0.00                      | Source Document          |                     |                      |
| То                          | WH/Material/Input         | 3 - 2                    |                     |                      |
| Item Operations             |                           |                          |                     |                      |
| ltem                        | Demand Qt Receive Qty UoM | 2'Den                    | mand 2'Receive UoM  |                      |
| Add a line                  |                           |                          |                     |                      |
|                             |                           |                          |                     |                      |
|                             |                           |                          |                     |                      |
|                             |                           |                          |                     |                      |
|                             |                           |                          |                     |                      |
|                             |                           |                          |                     |                      |
|                             |                           |                          |                     |                      |

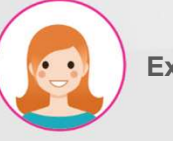

### Explain

- 1. Enter the supplier
- 2. Enter the type of task
- Enter the location where the materials for the relevant instruction will be unloaded
- 4. Enter the expected receipt date for the material
- 5. When material receipt is confirmed, the confirmed date is automatically entered.

## I. Receiving Create receiving

| Material Receiving / New |                           |                       |                     |                 |
|--------------------------|---------------------------|-----------------------|---------------------|-----------------|
| ✓ Save ★ Discard         |                           |                       |                     |                 |
| Confirm Cancel           |                           |                       |                     | Draft Operation |
|                          |                           |                       |                     |                 |
| Vendor                   | Test Customer             | Estimate Time Arrival | 02/29/2024 08:09:21 | -               |
| Operation Type           | Jewel Park: Receiving     | 👻 🔀 Received Date     |                     |                 |
| Total Demand Qty         | 0.00                      | Source Document       |                     |                 |
| То                       | WH/Material/Input         | - C                   |                     |                 |
| Item Operations          |                           |                       |                     |                 |
| ltem                     | Demand Qt Receive Qty UoM | 2'D                   | emand 2'Receive UoM |                 |
| Wax resin A              | 100 0.00 g                | 2                     | 0.00 0.00 3         |                 |
| Add a line               |                           |                       |                     |                 |
|                          |                           |                       |                     |                 |
|                          |                           |                       |                     |                 |
|                          |                           |                       |                     |                 |
|                          |                           |                       |                     |                 |
|                          |                           |                       |                     |                 |

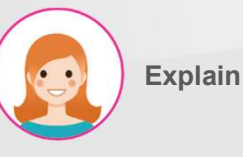

# Step by step:

Done

- 1. Enter the list of materials to be received.
- 2. Enter the quantity of material to be received.
- Enter the weight of the material to be received
- 4. Users can delete the columns they need.
- Click the Confirm button to confirm the creation of a new material receipt order (status information changes to Draft -> Operation)

\*\*Receive Qty: When the operation is completed, the corresponding value is automatically entered.

| WN                                           | /IS-N             | Aateri                                        | al                   |                                                |                |                                            |         |          |           |      | Explain                                                                                                    |
|----------------------------------------------|-------------------|-----------------------------------------------|----------------------|------------------------------------------------|----------------|--------------------------------------------|---------|----------|-----------|------|----------------------------------------------------------------------------------------------------|
| I. Rece<br>Ch                                | eiving<br>eck lot |                                               |                      |                                                |                |                                            |         |          |           |      | <ul> <li>Step by step:</li> <li>1. Press the Lot button to issue a lot for the material (automatically numbered according to specified</li> </ul> |
| Material Receivir                            | ng / WH/IN/0001   | 12                                            |                      |                                                |                |                                            |         |          |           |      | rules)> Detailed explanation on                                                                                                    |
| 🖌 Edit 🕇                                     | Create            |                                               | ⊖ Print     o Action | ØKnowSystem                                    |                |                                            |         |          | 2 / 13    | < >  | the back page                                                                                                    |
| Cancel                                       |                   |                                               |                      |                                                |                |                                            |         | Draft    | Operation | Done |                                                                                                    |
| Vendor<br>Operation Type<br>Total Demand Qty |                   | Test Customer<br>Jewel Park: Receiving<br>200 |                      | Estimate Time<br>Received Date<br>Source Docum | Arrival        | 02/29/2024 08:09:21<br>02/29/2024 08:18:49 |         |          |           |      |                                                                                                    |
| То                                           |                   | WH/Material/Input                             |                      |                                                |                |                                            |         |          |           |      |                                                                                                    |
| Item Operatio                                | ons               |                                               |                      |                                                |                |                                            |         |          |           |      |                                                                                                    |
| Item                                         | To                |                                               | Received Qty Uom     | 2'Demand Qty                                   | 2'Received Qty | Uom Lot Code                               | Status  | Qc Form  |           |      |                                                                                                    |
| Wax resin A                                  | WH/Material/Inp   | put                                           | 0.00 g               | 0.00                                           | 0.00           |                                            | Not Yet | IQC Form | =         | 8    |                                                                                                    |
| Add a line                                   |                   |                                               |                      |                                                |                |                                            |         |          |           |      |                                                                                                    |
|                                              |                   |                                               |                      |                                                |                |                                            |         |          | 1         | Lot  |                                                                                                    |

# I. Receiving Check lot

| Receiving                   |             |                   |             |              |             | 3       |
|-----------------------------|-------------|-------------------|-------------|--------------|-------------|---------|
| Reference<br>Purchase Order | WH/IN/00098 |                   |             |              |             |         |
| Vendor                      | VSTHK       |                   |             |              |             |         |
| Item                        | Demand Qty  | Received Qty UoM  | 2Demand Qty | 2Receive UoM | Qty per Lot | Lot Qty |
| WaxResin                    | 10,000.00   | 10,000.00 Input g | 1.00        | 1.00 pcs     | 10,000      | 1       |
|                             |             | 1                 |             | 2            | 3           |         |
|                             |             |                   |             |              | -           |         |
|                             |             |                   |             |              |             |         |
| 4                           |             |                   |             |              |             |         |
| Confirm                     |             |                   |             |              |             |         |

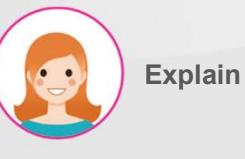

- Measure the weight of incoming material with the linked electronic scale (can be entered manually directly on the screen)
- 2. Enter the quantity of materials received.
- 3. Enter the Quantity of Lot
- 4. Press the Confirm button to issue the lot of the material selected by item

# I. Receiving Check lot

| <u>ب</u> ر De           | etailed Operations |                                           |                             |          |                   |          |              | ×          |         |      |
|-------------------------|--------------------|-------------------------------------------|-----------------------------|----------|-------------------|----------|--------------|------------|---------|------|
| ltem<br>Deman<br>Quanti | id<br>ty Done      | WaxResin<br>1,000.00 g<br>1,000.00 / 1,00 | 0.00 g                      |          |                   |          |              |            |         |      |
|                         | То                 |                                           | Lot Code                    |          | Received Weight   | UoM      | Received (   | Qty UoM    |         |      |
|                         | WH/Material/Inpu   | ut                                        | WaxResin-240607-VSTHK-QAVBX |          | 1,000.0           | 00 g     |              | 1.00 pcs   |         |      |
| WMS                     |                    |                                           |                             |          |                   |          |              |            | ÷ 🕈     | v 6  |
| Material Re             |                    |                                           |                             |          |                   |          |              |            |         |      |
| ✓ Save                  | Drint Labala       |                                           |                             |          |                   |          |              |            | 1/1     | < >  |
| Cancel                  |                    |                                           |                             |          |                   |          |              |            | eration | Done |
| Vendor                  |                    | VSTHK                                     |                             | - 🛃 Esti | mate Time Arrival | 06/06/2  | 024 08:15:29 |            | Ŧ       | -    |
| Operation Type          |                    | Jpark: Material F                         | eceiving                    | Rec      | eived Date        | 06/06/2  | 024 08:26:35 |            | -       | -    |
| Total Demand Qty        |                    | 10,000.00                                 |                             | Pure     | chase Order       | e.g. POO | 032          |            |         | j    |
| То                      |                    | WH/Material/Inp                           | put                         | Is B     | prrowed           |          |              |            |         |      |
| Item Operation          | 15                 |                                           |                             |          |                   |          |              |            |         |      |
|                         |                    |                                           |                             |          |                   |          |              | Lot        | IQC     |      |
| ltem                    | C                  | Demand Qty                                | Receive Qty UoM             |          | 2Demand Qty       |          | 2Receive UoM |            |         |      |
| WaxResin                |                    | 10,000.00                                 | 100,000.00 g                |          | 10.00             |          | 10.00 pcs    | Lot Detail | 1       | 畲    |
| Add a line              |                    |                                           |                             |          |                   |          |              |            |         |      |
|                         |                    |                                           |                             |          |                   |          |              |            |         |      |

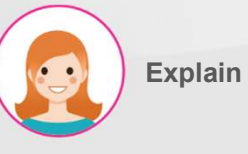

### Step by step:

>

- 1. Click on the "Lot Detail" button to view the lot.
- 2. Specifies the issued batch code.
- 3. Print labels by pressing the "Print Labels" button

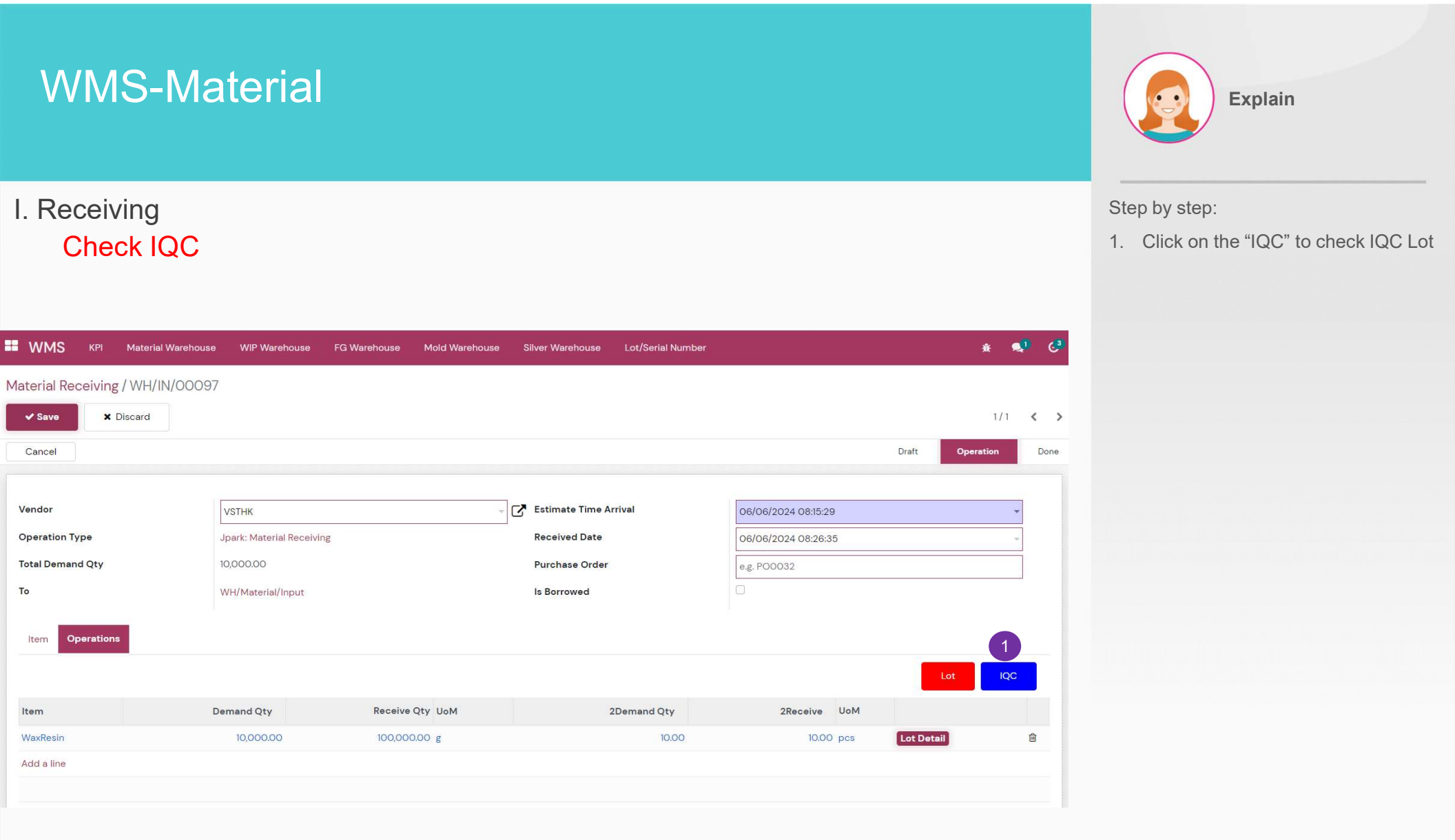

# I. Receiving Check IQC

| Item        | Lot Code                       | QC Form  | Status  | Staff        |              |                                        | Date               | Juc       | gement |
|-------------|--------------------------------|----------|---------|--------------|--------------|----------------------------------------|--------------------|-----------|--------|
| Wax resin A | WaxresinA-240229-TestCustomer- | IQC Form | Not Yet | Phan Thị Hòa | *            | 2                                      | 29/02/24           | Ok Ok     |        |
|             | Q3Q6I                          |          |         | QC Туре      | QC Process   | QC Code                                | Method             | Frequency | Inp    |
|             |                                |          |         | XRAY         | IQC for gold | Gold 18k 75%                           | Gold scope machine | Check All | ОК     |
|             |                                |          |         | XRAY         | IQC for gold | Gold 14k 58.5%                         | Gold scope machine | Check All | ок     |
|             |                                |          |         | Visual IQC   | IQC for gold | Weight 3                               | Method IQC         | Check All | ОК     |
|             |                                |          |         | Visual IQC   | IQC for gold | Quantity                               | Method IQC         | Check All | ок     |
|             |                                |          |         | Visual IQC   | IQC for gold | Material label information             | By eyes            | Check All | ок     |
|             |                                |          |         | Visual IQC   | IQC for gold | Packaging & Label<br>Appearance        | By eyes            | Check All | ОК     |
|             |                                |          |         | Visual IQC   | IQC for gold | Deform/Crack/Impurity/<br>Missing Part | By eyes            | Check All | ок     |
|             |                                |          |         | Visual IQC   | IQC for gold | Others                                 | By eyes            | Check All | ОК     |

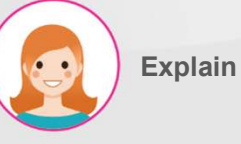

- 1. Material list check button to select individual material receipt inspection results
- 2. Select inspection staff, inspection date and final inspection judgment value.
- 3. The inspection sheet designated in QMS is displayed.
- 4. Click the Submit button to confirm the IQC results.

# I. Receiving

# Complete receiving

| aterial Receiving / WH/I | IN/00097 | 7                         |                 |                  |             |                     |            |          |
|--------------------------|----------|---------------------------|-----------------|------------------|-------------|---------------------|------------|----------|
| ✓ Save X Discard         |          |                           |                 |                  |             |                     |            | 1/1 ⊀    |
| Complete Receiving       | Cancel   |                           |                 |                  |             |                     | Draft Op   | peration |
|                          |          |                           |                 |                  |             |                     |            |          |
| /endor                   |          | VSTHK                     |                 | - C Estimate Tim | ne Arrival  | 06/06/2024 08:15:29 |            | *        |
| Operation Type           |          | Jpark: Material Receiving |                 | Received Dat     | te          | 06/06/2024 08:26:35 |            | Ŧ        |
| otal Demand Qty          |          | 10,000.00                 |                 | Purchase Ore     | der         | e.g. PO0032         |            |          |
| ō                        |          | WH/Material/Input         |                 | Is Borrowed      |             | 0                   |            |          |
| Item Operations          |          |                           |                 |                  |             |                     |            |          |
|                          |          |                           |                 |                  |             |                     |            | Lot      |
| ltem                     | c        | Demand Qty                | Receive Qty UoM |                  | 2Demand Qty | 2Receive UoM        |            |          |
| WaxResin                 |          | 10,000.00                 | 100,000.00 g    |                  | 10.00       | 10.00 pcs           | Lot Detail | Ē        |
| Add a line               |          |                           |                 |                  |             |                     |            |          |

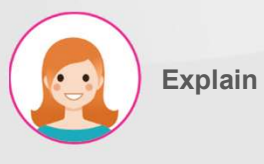

## Step by step:

 Click the Complete Receiving button to complete the material receipt order.

## II. Put away Put away

| <b>#</b> v | /MS KPI      | Material Warehouse W | /IP Warehouse FG Warehouse | e Mold Warehou | se Silv | ver Warehou      | ise Lot/Se        | ial Number      |           |                 | *      |    | ୈ   |
|------------|--------------|----------------------|----------------------------|----------------|---------|------------------|-------------------|-----------------|-----------|-----------------|--------|----|-----|
| Mate       | rial PutAway |                      |                            |                |         | T Read           | y 🗙 Search        |                 |           |                 |        |    | Q   |
| +          | Create       | •                    |                            |                |         | <b>T</b> Filters | <b>≡</b> Group By | ★ Favorites     |           | 1-5 / 5 🔇       | >      | := | : @ |
|            | Reference 4  | From                 | То                         | Contact        | Sched   | luled Date       |                   | Source Document | Status    | Created on      |        |    |     |
| 5          | WH/INT/000   | 028 WH/Material/Inpu | ut WH/Material/Stock       | VSTHK          | Today   |                  | 1                 | WH/IN/00097     | Operation | 06/06/2024 08   | :26:35 |    |     |
| 5          | WH/INT/000   | 025 WH/Material/Inpu | ut WH/Material/Stock       |                | 17 day  | s ago            |                   | P00017          | Operation | 05/20/2024 10:  | 47:53  |    |     |
| 5          | WH/INT/000   | 024 WH/Material/Inpu | ut WH/Material/Stock       |                | 23 day  | /s ago           |                   |                 | Operation | 05/17/2024 16:3 | 2:07   |    | A   |
| 5          | WH/INT/000   | 011 WH/Material/Inpu | ut WH/Material/Stock       |                | 62 day  | /s ago           |                   | P00014          | Operation | 04/05/2024 14:  | 43:55  |    |     |
| 5          | WH/INT/000   | WH/Input             | WH/Material/Stock          |                | 70 day  | /s ago           |                   |                 | Operation | 03/28/2024 15:0 | 07:29  |    |     |
|            |              |                      |                            |                |         |                  |                   |                 |           |                 |        |    |     |

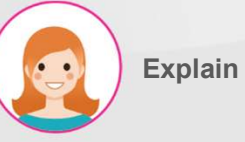

#### Step by step:

1. After completing the warehouse, there will automatically be a put away ticket

## II. Put away Put away

| WMS KPI Material Wareho                     | use WIP Warehouse Fi    | G Warehouse Mold Warehouse  | Silver Warehouse Lo | t/Serial Number |               |             | *        | <b>1</b> | C |
|---------------------------------------------|-------------------------|-----------------------------|---------------------|-----------------|---------------|-------------|----------|----------|---|
| aterial PutAway / WH/INT/OO( Save X Discard | 028                     |                             |                     |                 |               |             | 1,       | / 5      | < |
| Complete PutAway Cancel                     |                         |                             |                     |                 |               | Draft       | Operat   | ion      | D |
|                                             | WH/Fac1/POL             |                             |                     |                 |               |             |          |          |   |
| Operation Type                              | WH/Fac1/PL              |                             | Scheduled Date      |                 | 06/06/2024 08 | 3:15:29     |          | Ŧ        | ] |
| From                                        | WH/Mold/RT/RT - 01 - 10 |                             | Source Document     | 1               | WH/IN/00097   |             |          |          |   |
| o                                           | WH/Mold/RT/RT - 01 - 09 |                             |                     |                 |               |             |          |          |   |
|                                             | WH/Mold/RT/RT - 01 - 08 |                             |                     |                 |               |             |          |          |   |
| Item Operations                             | WH/Mold/RT/RT - 01 - 07 |                             |                     |                 |               |             |          |          |   |
|                                             | WH/Mold/RT/RT - 01 - 06 |                             |                     | 2               |               |             | 3        |          |   |
| Item From                                   | Search More             | : Code                      | Reserve             | ed Done         | UoM           | 2Demand Qty | 2Receive | UoM      |   |
| WaxResin WH/Material/Input                  | WH/Material/Stock 🔻 🗹   | WaxResin-240606-VSTHK-2XBNH | 100,000             | 0.00            | ) g           | 10.00       | 0.00     | pcs      | 畲 |
| Add a line                                  |                         |                             |                     |                 | _             |             |          |          |   |
|                                             |                         |                             |                     |                 |               |             |          |          |   |

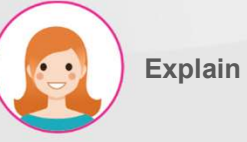

- \* Proceed in the "Operations" tab.
- 1. Location where materials will be stored – Shelves and Bin numbers. appointed.
- 2. Enter the weight to deposit.
- 3. Enter the quantity to send.

# II. Put away

# Complete put away

| WMS          | KPI Material Warehous | se WIP Warehouse FG Wareł         | nouse Mold Warehouse    | Silver Warehouse | Lot/Serial Number |               |             | *        | •   | ୈ    |
|--------------|-----------------------|-----------------------------------|-------------------------|------------------|-------------------|---------------|-------------|----------|-----|------|
| Material Put | Away / WH/INT/0002    | 28                                |                         |                  |                   |               |             |          |     |      |
| ✔ Save       | × Discard             |                                   |                         |                  |                   |               |             | 1/5      | 5   | >    |
| Complete P   | utAway Cancel         |                                   |                         |                  |                   |               | Draft       | Operatio | n   | Done |
|              | 1                     |                                   |                         |                  |                   |               |             |          |     |      |
| Operation Ty | pe                    | Jpark: Material Put Away          |                         | Scheduled Date   |                   | 06/06/2024 08 | 3:15:29     |          | *   |      |
| From         |                       | WH/Material/Input                 |                         | Source Documer   | t                 | WH/IN/00097   |             |          |     |      |
| То           |                       | WH/Material/Stock                 |                         |                  |                   |               |             |          |     |      |
| ltem Op      | perations             |                                   |                         |                  |                   |               |             |          |     |      |
| ltem         | From                  | То                                | Lot Code                | Re               | served De         | one UoM       | 2Demand Qty | 2Receive | UoM |      |
| WaxResin     | WH/Material/Input     | WH/Material/Stock/Stock - 01 - 03 | WaxResin-240606-VSTHK-2 | 2XBNH 10         | 0,000.00 100,00   | 00.00 g       | 10.00       | 10.00    | pcs | Ô    |
| Add a line   |                       |                                   |                         |                  |                   |               |             |          |     |      |
|              |                       |                                   |                         |                  |                   |               |             |          |     |      |

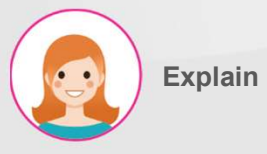

#### Step by step:

1. Click the button to complete

## III. Shipping Create shipping

| peration Type Jewel Park: Material Shipping Scheduled Date 02/29/2024 08:53:32<br>om WH/Material/ShelfI/Bin_A01 1 Source Document WH/Fact/Alloy                                                          |        |
|----------------------------------------------------------------------------------------------------|--------|
| veration Type     Jewel Park: Material Shipping     Scheduled Date     02/29/2024 08:53:32       im     WH/Material/ShelfI/Bin_A01     1     Source Document       WH/Fact/Alloy     WH/Fact/Alloy     1 |        |
| WH/Material/Shelf1/Bin_A01 Source Document<br>WH/Fact/Alloy                                                                                                    |        |
| WH/Fac1/Alloy                                                                                                    |        |
|                                                                                                    |        |
| Operations         Demand Qty         Shipping Qty         UoM         2'Demand Qty         2'Shipping Qty                                                                                               | ty Uom |
| x resin A 2 100 0.00 g 0.00 0.                                                                                                    | 00     |
| d a line                                                                                                    |        |

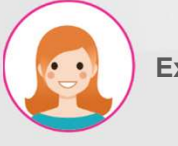

### Explain

- Select the type of work and the location where the materials will be moved.
- 2. Enter the material information to be issued.
- 3. Click Confirm to confirm.

# III. Shipping Merge/Split Lot

| WMS         | KPI Materia    | al Warehouse W | 'IP Warehouse I   | FG Warehouse | Mold Warehou | se   | Silver Warehouse     | Lot/Serial Number |                  |                           | ŵ         | •     | C3   |
|-------------|----------------|----------------|-------------------|--------------|--------------|------|----------------------|-------------------|------------------|---------------------------|-----------|-------|------|
| Material Sh | nipping / WH/N | AS/00145       |                   |              |              |      |                      |                   |                  |                           |           |       |      |
| 🖋 Edit      | + Create       |                |                   | ⊖ Print      | ¢ Ac         | tion |                      |                   |                  |                           | 7/7       | <     | >    |
| Cancel      |                |                |                   |              |              |      |                      |                   |                  | Draft                     | Operation |       | Done |
|             |                |                |                   |              |              |      |                      |                   |                  |                           |           |       |      |
| Operation 1 | Туре           | Jpark:         | Material Shipping |              |              |      | Scheduled Date       |                   | 06/06/2024 09    | :19:05                    |           |       |      |
| From        |                | WH/M           | aterial/Stock     |              |              |      | Source Documen       | t                 |                  |                           |           |       |      |
| То          |                | WH/Fa          | ac1/Wax Tree      |              |              |      |                      |                   |                  |                           |           |       |      |
| Itom        | Derations      |                |                   |              |              |      |                      |                   |                  |                           |           |       |      |
| item        |                |                |                   |              |              |      |                      |                   | 2                |                           |           |       | _    |
|             |                |                |                   |              |              |      |                      |                   | Ch               | eck Split/Merge Lot       | Com       | olete |      |
| Item        | Reserved Qty   | Stock Qty      | Shipping Qty      | UoM 2        | Shipping Qty | Uom  | From                 | т                 | o                | Lot Code                  |           |       |      |
| WaxResin    | 1,000.0        | 100,000.00     | 0.00              | O g          | 0.00         | pcs  | WH/Material/Stock/St | ock - 01 - 03 V   | /H/Fac1/Wax Tree | WaxResin-240606-VSTHK-2XE | BNH       |       | Û    |
| Add a line  |                |                | U                 |              |              |      |                      |                   |                  |                           |           |       |      |
|             |                |                |                   |              |              |      |                      |                   |                  |                           |           |       |      |
|             |                |                |                   |              |              |      |                      |                   |                  |                           |           |       |      |

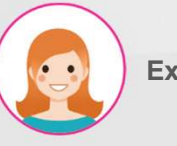

## Explain

- 1. \* Proceed in the "Operations" tab.
- The remaining weight is displayed in the batch code of the selected material.
- If necessary, click the "Split/Merge Lot" button to split/merge the material batch.

## III. Shipping Merge/Split Lot

| Split/Merge Lot |                       |                         |                |           |     | ×         |
|-----------------|-----------------------|-------------------------|----------------|-----------|-----|-----------|
| Split Merge     |                       |                         |                |           |     |           |
| Lot Codes       | WaxResin-240607-VSTH  | ik-jr5H5 1              | - <del></del>  |           |     |           |
| Split Weight    | 1000                  | 3                       |                |           |     |           |
| Split Qty       | 1                     | 4                       |                |           |     |           |
| Split           |                       |                         |                |           |     |           |
| Product         | Lot/Serial Number     | From Location           | Stock Weig UoM | Stock Qty | UoM | Status    |
| WaxResin        | WaxResin-240607-VSTHK | WH/Material/Stock/Stock | 10,000.00 g 2  | 10.00     | pcs | Confirmed |
|                 |                       |                         |                |           |     |           |
| Confirm Cancel  |                       |                         |                |           |     |           |

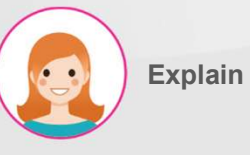

## Step by step:

Proceed in the Split tab.

- 1. Select lot code to divide.
- 2. Displays the selected batch code.
- 3. Enter the weight to divide.
- 4. Enter the amount to divide

## III. Shipping Merge/Split Lot

| Popup Title               |                 |                             |                                   |              |               |         |      |
|---------------------------|-----------------|-----------------------------|-----------------------------------|--------------|---------------|---------|------|
| Split Mer                 | ge              |                             |                                   |              |               |         |      |
| Lot Codes<br>Split Weight |                 | WaxResin-240607-VSTHK-JR5H5 | •                                 |              |               |         |      |
| Split Qty                 | 1               | 1                           |                                   |              |               |         |      |
| Product                   | Lot/Serial Numb | er                          | From Location                     | Stock Weight | UoM Stock Qty | UoM Sta | itus |
| WaxResin                  | WaxResin-24060  | D7-VSTHK-JR5H5              | WH/Material/Stock/Stock - 01 - 03 | 9,000.00     | g 9.00        | pcs Dr  | aft  |
| WaxResin                  | WaxResin-24060  | 07-VSTHK-JR5H5-929807       | WH/Material/Stock/Stock - 01 - 03 | 1,000.00     | g 1.00        | pcs Dr  | aft  |
| 3                         |                 |                             |                                   |              |               |         |      |
| Confirm                   | Cancel          |                             |                                   |              |               |         |      |

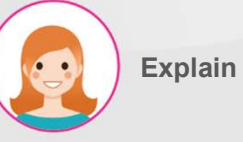

#### Step by step:

×

- \* Proceed in the Split tab.
- 1. Split by pressing the "Split" button.
- 2. Displays new split lots.
- 3. Confirm by pressing the "Confirm" button.

## III. Shipping Merge/Split Lot

| 🐞 Split/Merge Lot |                            |               |           |     |        | × |
|-------------------|----------------------------|---------------|-----------|-----|--------|---|
| Split Merge       |                            |               |           |     |        |   |
| Lot Code          |                            | 1,            | Search    |     |        |   |
| Merge             | WaxResin-240606-VSTHK-2XBN | н             |           |     |        |   |
|                   | WaxResin-240606-VSTHK-2XBN | H-521047      |           |     |        |   |
| Product           | Lot/Serial Number          | From Location | Stock Qty | UoM | Status |   |
| Add a line        |                            |               |           |     |        |   |
|                   |                            |               |           |     |        |   |
|                   |                            |               |           |     |        |   |
|                   |                            |               |           |     |        |   |
|                   |                            |               |           |     |        |   |
| Confirm           |                            |               |           |     |        |   |

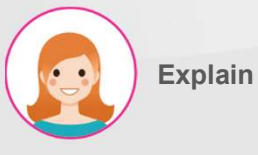

- \* Proceed in Merge tab
- 1. Select material lots to merge.

## III. Shipping Merge/Split Lot

| Popup Tit              | tle                                |                                     |               |           |   |
|------------------------|------------------------------------|-------------------------------------|---------------|-----------|---|
| Split Merg             | ;e                                 |                                     |               |           |   |
| Lot Code               | WaxResin-240606-VSTHK-2XBNH-52104  | F7 Search                           |               |           |   |
| Merge                  |                                    |                                     |               |           |   |
| Product                | Lot/Serial Number                  | From Location                       | Stock Qty UoM | Status    |   |
| WaxResin               | WaxResin-240606-VSTHK-2XBNH        | 2 WH/Material/Stock/Stock - 01 - 03 | 90,000.00 g   | Confirmed | × |
|                        |                                    | 6                                   |               | Confirmed | × |
| WaxResin               | WaxResin-240606-VSTHK-2XBNH-521047 | WH/Material/Stock/Stock - 01 - 03   | 10,000.00 g   | Committee |   |
| WaxResin<br>Add a line | WaxResin-240606-VSTHK-2XBNH-521047 | WH/Material/Stock/Stock - 01 - 03   | 10,000.00 g   | Committee |   |
| WaxResin<br>Add a line | WaxResin-240606-VSTHK-2XBNH-521047 | WH/Material/Stock/Stock - 01 - 03   | 10,000.00 g   | Committee |   |
| WaxResin<br>Add a line | WaxResin-240606-VSTHK-2XBNH-521047 | WH/Material/Stock/Stock - 01 - 03   | 10,000.00 g   |           |   |
| WaxResin<br>Add a line | WaxResin-240606-VSTHK-2XBNH-521047 | WH/Material/Stock/Stock - 01 - 03   | 10,000.00 g   | Committee |   |

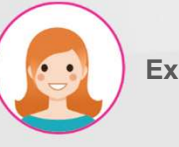

## Explain

#### Step by step:

- \* Proceed in Merge tab
- 1. When you press the "Search" button
- 2. Marked as lots to be merged at

bottom.

# III. Shipping Merge/Split Lot

| 🙀 Popup Title |                             |                                   |               |        | × |
|---------------|-----------------------------|-----------------------------------|---------------|--------|---|
| Split Merge   |                             |                                   |               |        |   |
| Lot Code      |                             | Search                            |               |        |   |
| Merge         |                             |                                   |               |        |   |
| Product       | Lot/Serial Number           | From Location                     | Stock Qty UoM | Status |   |
| WaxResin      | WaxResin-240606-VSTHK-2XBNH | WH/Material/Stock/Stock - 01 - 03 | 100,000.00 g  | Draft  | × |
| Add a line    |                             |                                   |               |        |   |
|               |                             |                                   |               |        |   |
|               |                             |                                   |               |        |   |
| 3             |                             |                                   |               |        |   |
| Confirm       | Cancel                      |                                   |               |        |   |

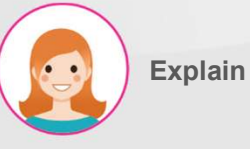

- \* Proceed in Merge tab
- 1. Press the "Merge" button to perform the merge.
- 2. Show merged lots.
- 3. Confirm by pressing the "Confirm" button.

## III. Shipping Check Lot

| WMS          | KPI Materi   | al Warehouse | WIP Warehouse         | FG Warehouse | Mold Warehou  | JSe  | Silver Warehouse     | Lot/Serial Number |                  |                           | Ť         | <b>N</b> | ୈ    |
|--------------|--------------|--------------|-----------------------|--------------|---------------|------|----------------------|-------------------|------------------|---------------------------|-----------|----------|------|
| Material Shi | pping / WH/I | MS/00145     |                       |              |               |      |                      |                   |                  |                           |           |          |      |
| 🖋 Edit       | + Create     |              |                       | ⊖ Pri        | int 🛛 🗢 Ac    | tion |                      |                   |                  |                           | 7/7       | <        | >    |
| Cancel       |              |              |                       |              |               |      |                      |                   |                  | Draft                     | Operation |          | Done |
|              |              |              |                       |              |               |      |                      |                   |                  |                           |           |          |      |
| Operation Ty | ype          | Jt           | oark: Material Shippi | ng           |               |      | Scheduled Date       |                   | 06/06/2024 0     | 9:19:05                   |           |          |      |
| From         |              | Ŵ            | 'H/Material/Stock     |              |               |      | Source Documer       | nt                |                  |                           |           |          |      |
| То           |              | w            | 'H/Fac1/Wax Tree      |              |               |      |                      |                   |                  |                           |           |          |      |
| ltem Op      | perations    |              |                       |              |               |      |                      |                   | <b>-</b>         |                           | 1         |          |      |
|              |              |              |                       |              |               |      |                      |                   | 2                | heck Split/Merge Lot      | Com       | plete    |      |
| Item         | Reserved Qty | Stock        | Qty Shipping          | Qty UoM      | 2Shipping Qty | Uom  | From                 |                   | То               | Lot Code                  |           |          |      |
| WaxResin     | 1,000.0      | 00,001 00    | 0.00                  | 0.00 g       | 0.00          | pcs  | WH/Material/Stock/St | tock - 01 - 03    | WH/Fac1/Wax Tree | WaxResin-240606-VSTHK-2XL | 3NH       |          | ۵    |
| Add a line   |              |              | U                     |              |               |      |                      |                   |                  |                           |           |          |      |
|              |              |              |                       |              |               |      |                      |                   |                  |                           |           |          |      |

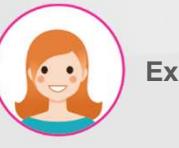

Explain

#### Step by step:

- \* Proceed in the Operation tab.
- 1. The remaining weight is displayed in the lot code of the selected material.
- 2. Enter shipping information by

pressing the "Check" button

# III. Shipping

## Check Lot

| 🔹 Shippi             | ing              |             |                                    |                   |              |          |     |             | د       |
|----------------------|------------------|-------------|------------------------------------|-------------------|--------------|----------|-----|-------------|---------|
| Reference            |                  | WH/MS/00146 |                                    |                   |              |          |     |             |         |
| Source Doc<br>Vendor | ument            |             |                                    |                   |              |          |     |             |         |
| Item                 | Lot Code         |             | From                               | To                | Reserved Qty | 1'st QTY | UoM | 2Demand Qty | 2st Qty |
| Warnesin             | Waxnesii1-240000 |             | Why Material/Stock/Stock - 01 - 03 | Whit aci, wax nee | 1,000,00     | 1        | 5   | 1.00        | 2       |
|                      |                  |             |                                    |                   |              |          |     |             |         |
| 3                    |                  |             |                                    |                   |              |          |     |             |         |
| Confirm              | Close            |             |                                    |                   |              |          |     |             |         |

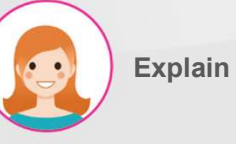

- 1. Enter the weight of the material linked to the electronic scale.
- 2. Enter the quantity of material to be shipped.
- 3. Confirm by pressing the "Confirm" button.

# III. Shipping

## Check Lot

|                            | KPI Material Wa           | rehouse WIP                        | Warehouse F                            | -G Warehouse  | Mold Wareho           | ouse         | Silver Warehouse Lot            | /Serial Number |                             |                                                             | *         | <b>~</b> ' | C |
|----------------------------|---------------------------|------------------------------------|----------------------------------------|---------------|-----------------------|--------------|---------------------------------|----------------|-----------------------------|-------------------------------------------------------------|-----------|------------|---|
| aterial Sh                 | ipping / WH/MS/0          | 00147                              |                                        |               |                       |              |                                 |                |                             |                                                             |           |            |   |
| ✔ Save                     | X Discard                 |                                    |                                        |               |                       |              |                                 |                |                             |                                                             | 1/1       | <          |   |
| Cancel                     |                           |                                    |                                        |               |                       |              |                                 |                |                             | Draft                                                       | Operation | i          | D |
|                            |                           |                                    |                                        |               |                       |              |                                 |                |                             |                                                             |           |            |   |
| peration T                 | ype                       | Jpark: M                           | laterial Shipping                      |               |                       |              | Scheduled Date                  |                | 06/06/2024 0                | 9:44:57                                                     |           | -          |   |
| rom                        |                           | WH/Mat                             | erial/Stock                            |               |                       |              | Source Document                 |                |                             |                                                             |           |            |   |
|                            |                           |                                    |                                        |               |                       |              |                                 |                |                             |                                                             |           |            |   |
| 0                          |                           | WH/Faci                            | 1/Wax Tree                             |               |                       |              |                                 |                |                             |                                                             |           |            |   |
| o<br>Item O                | perations                 | WH/Fac                             | l/Wax Tree                             |               |                       |              |                                 |                | Cł                          | Split/Merge Lot                                             | 2<br>Com  | plete      |   |
| o<br>Item O                | perations<br>Reserved Qty | WH/Fac<br>Stock Qty                | //Wax Tree<br>Shipping Qty             | UoM :         | 2Shipping Qty         | Uom          | From                            | т              | CH                          | Split/Merge Lot                                             | 2<br>Com  | plete      |   |
| Item O<br>Item<br>WaxResin | Reserved Qty<br>10,000.00 | WH/Fact<br>Stock Qty<br>100,000,00 | VWax Tree<br>Shipping Qty<br>10,000.00 | UoM :<br>Dg 1 | 2Shipping Qty<br>1.00 | Uom<br>) pcs | From<br>WH/Material/Stock/Stock | - 01 - 03 V    | Ct<br>o<br>VH/Fac1/Wax Tree | Neck Split/Merge Lot<br>Lot Code<br>WaxResin-240606-VSTHK-2 | 2 Com     | plete      | 6 |

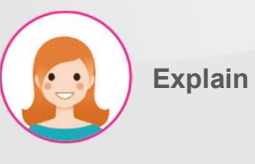

- 1. Displays the shipment quantity entered in the "Check" window.
- If there are no problems, click the "Complete" button to complete the input.

## III. Shipping Complete shipping

| Material Shipping / WH/MS/0001                  | 5                                                                               |                  |                    |                                   |                   |                                     |           |                   |   |
|-------------------------------------------------|---------------------------------------------------------------------------------|------------------|--------------------|-----------------------------------|-------------------|-------------------------------------|-----------|-------------------|---|
| ✓ Save X Discard                                |                                                                                 |                  |                    |                                   |                   |                                     | 1/1       | $\langle \rangle$ |   |
| Complete Shipping Cancel                        |                                                                                 |                  |                    |                                   |                   | Draft                               | Operation | Don               | e |
| Operation Type<br>From<br>To<br>Item Operations | Jewel Park: Material Shipping<br>WH/Material/Shelf1/Bin_A01<br>WH/Fac1/Wax Tree |                  |                    | Scheduled Date<br>Source Document | 02/29/2024 08:53: | 32                                  |           | T                 |   |
| Item Reserv                                     | ved Qty Stock Qty                                                               | Shipping Qty UoM | 2'Shipping Qty Uom | From                              | То                | Lot Code                            |           |                   |   |
| Wax resin A                                     | 1.00 2.00                                                                       | 2.00 g           | 0.00               | WH/Material/Shelf1/Bin_A01        | WH/Fac1/Wax Tree  | WaxresinA-240229-TestCustomer-Q3QGI |           | Û                 |   |
| Add a line                                      |                                                                                 |                  |                    |                                   |                   |                                     | 0         | ieck              |   |

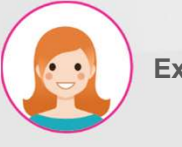

### Explain

#### Step by step:

 Click the Complete Receiving button to complete the material receipt order.

## IV. Return Create return

| Material Return / WH/RET/0000 | 7                   |                                 |                      |
|-------------------------------|---------------------|---------------------------------|----------------------|
| ✓ Edit + Create               |                     | ⊖ Print                         | 2/8 🔇 🗲              |
| Confirm Cancel                |                     |                                 | Draft Operation Done |
| 3<br>☆ WH/RET/00007           |                     |                                 |                      |
| Operation Type                | Jewel Park: Returns | Scheduled Date 16/02/2024 13:45 | 36                   |
| From                          | WH/Stock/Material   | Return Date                     |                      |
| То                            | WH/Output           | Source Document                 |                      |
| Item Operations               |                     |                                 |                      |
| ltem                          |                     |                                 | Demand UoM           |
| MytestMaterial 2              |                     |                                 | 100.00 Units         |
| Add a line                    |                     |                                 |                      |
|                               |                     |                                 |                      |
|                               |                     |                                 |                      |
|                               |                     |                                 |                      |

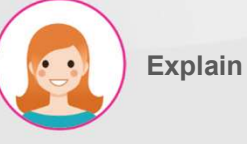

- 1. Select the type of work and the location where the materials will be moved.
- 2. Enter the material information to be issued.
- 3. Click Confirm to confirm.

## IV. Return

#### Return to material

| WMS                        | KPI Materia    | l Warehouse | WIP Warehouse                         | FG Warehouse | Mold Warehouse  | Silver Warehouse | Lot/Serial Number |                     |      |             | *       | <b>N</b>        | ¢   |
|----------------------------|----------------|-------------|---------------------------------------|--------------|-----------------|------------------|-------------------|---------------------|------|-------------|---------|-----------------|-----|
| Aaterial Re                | turn / WH/MR,  | /00016      |                                       |              |                 |                  |                   |                     |      |             |         |                 |     |
| ✔ Save                     | × Discard      |             |                                       |              |                 |                  |                   |                     |      |             | 1/1     | <               |     |
| Validate                   | Cancel         |             |                                       |              |                 |                  |                   |                     |      | Draft Ope   | eration |                 | Don |
| <sub>값</sub> WF            | 1/MR/000       | 016         |                                       |              |                 |                  |                   |                     |      |             |         |                 |     |
| Contact                    |                |             | VSTHK                                 |              | ÷               | Scheduled Date   |                   | 06/06/2024 13:45:0  | 3    |             |         | •               |     |
| Op <mark>e</mark> ration T | уре            |             | Jpark: Materia <mark>l R</mark> eturn |              |                 | Return Date      |                   | 06/06/2024 13:49:14 | 8    |             |         | -               |     |
| From                       |                | ١           | WH/Material/NG                        |              |                 | Source Docume    | nt                | e.g. PO0032         |      |             |         |                 |     |
| То                         |                | F           | Partner Locations/Ven                 | dors         |                 | ls Lend          |                   |                     |      |             |         |                 |     |
| ltem <b>O</b>              | perations      |             |                                       |              |                 |                  |                   |                     |      |             |         |                 |     |
| Item                       | From           | То          |                                       | Lot Code     |                 | Reserv           | red Stock Qt      | y Received Weight   | UoM  | Received Qt | y Uol   | м               | :   |
| WaxResin                   | WH/Material/NG | Partner l   | ∟ocations/Vendors                     | WaxResin-240 | 606-VSTHK-KRMYN | 10,00            | 0.00 10,000.0     | 0 10,000.0          | 00 g | 1           | .00 pcs | , <mark></mark> |     |
|                            |                |             |                                       |              |                 |                  |                   |                     |      |             |         | 4               |     |

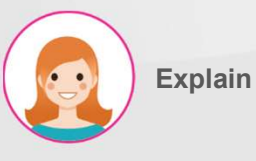

- \* Proceed in the Operation tab.
- 1. Enter return material weight.
- 2. Enter the quantity of returned material.
- 3. Execute by pressing the "Validate" button..

# V. NG Stock

## View stock NG

| 👪 WMS 🛛 ĸ           | Pl Material Wa | rehouse WIP Warehouse FG         | Warehouse | Mold Warehouse S   | ilver Warehou    | se Lot/Se   | erial Number                |                      |                     | ¥ 🔍       | 1 C3    |
|---------------------|----------------|----------------------------------|-----------|--------------------|------------------|-------------|-----------------------------|----------------------|---------------------|-----------|---------|
| NG Stock            |                |                                  |           |                    | E Produ          | ct 🗙 Search |                             |                      |                     |           | Q       |
| *                   |                |                                  |           |                    | <b>T</b> Filters | ≡ Group By  | ★ Favorites                 |                      |                     | 1-4 / 4   | < >     |
| Product             | Location       | Lot/Serial Number 🔻              | Package   | Available Quantity | On Hand Qu       | antity Un   | it of <mark>Measu</mark> re | 2nd Quantity 2nd Uom | Created on          | Main type | Scraped |
| ▼ Material Test (1) | st (1)         |                                  |           | 0.00               |                  | 5.00        |                             |                      |                     |           |         |
| Material Test       | WH/Material/NG | MaterialTest-240416-silver-MDSH4 |           | 0.00               |                  | 5.00 g      |                             | 0.00 pcs             | 04/16/2024 14:33:39 | 14K       |         |
| ▶ 18K Tem(Y) (28)   |                |                                  |           | 0.00               |                  | 499.70      |                             |                      |                     |           |         |
| ▼ WaxResin (1)      |                |                                  |           | 0.00               | 10               | 0,000,00    |                             |                      |                     |           |         |
| WaxResin            | WH/Material/NG | WaxResin-240606-VSTHK-KRMYN      |           | 0.00               | 00 10,000.00 g   |             | 1.00 pcs                    | 06/06/2024 10:42:55  |                     |           |         |
| ▼ AU9999 (1)        |                |                                  |           | 0.00               |                  | 50.00       |                             |                      |                     |           |         |
| AU9999              | WH/Material/NG | AU9999-240412-Vendor-HFJVB       |           | 0.00               |                  | 50.00 g     |                             | 0.00 pcs             | 04/12/2024 09:47:13 | 18K       |         |

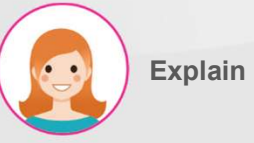

#### Step by Step:

1. View to stock NG Material

## V. NG Stock

### Inventory division of defective materials

| NG Stock        |                |                            |         |                   |           | E Produ          | ict 🗙 Search. |             |              |         |                     |           |      | Q   |
|-----------------|----------------|----------------------------|---------|-------------------|-----------|------------------|---------------|-------------|--------------|---------|---------------------|-----------|------|-----|
| Split           | Merge Rec      | ast Scrap Print L          | abels   | 1 selected > Sele | ct all 30 | <b>T</b> Filters | ≡ Group By    | ★ Favorites |              |         |                     | 1-3 / 3   | <    | >   |
| 2               |                |                            | f       | ∋ Print ¢         | Action    |                  |               |             |              |         |                     |           |      |     |
| Product         | Location       | Lot/Serial Number          | Package | Available Q       | uantity   | On Hand Quan     | tity Unit of  | Measure     | 2nd Quantity | 2nd Uom | Created on          | Main type | Scra | bed |
| 18K Tem(Y) (28) |                |                            |         |                   | 0.00      | 4                | 99.70         |             |              |         |                     |           |      |     |
| • WaxResin (1)  |                |                            |         |                   | 0.00      | 10,00            | 00.00         |             |              |         |                     |           |      |     |
| Resin           | WH/Material/NG | WaxResin-240611-FINJ-HOF6X |         |                   | 0.00      | 10,00            | 00.00 g       |             | 10.00        | pcs     | 06/11/2024 08:13:11 |           |      |     |
| AU9955 (1)      |                |                            |         |                   | 0.00      |                  | 50.00         |             |              |         |                     |           |      |     |
|                 |                |                            |         |                   |           |                  |               |             |              |         |                     |           |      |     |
| Separate Lot    |                |                            |         |                   |           |                  |               |             |              |         |                     |           |      | ×   |

| _ot Code                  | WaxResin-240611-FINJ-HO | F6X           |              |     |           |     |        |  |
|---------------------------|-------------------------|---------------|--------------|-----|-----------|-----|--------|--|
| Split Weight              | 1000 3                  |               |              |     |           |     |        |  |
|                           |                         |               |              |     |           |     |        |  |
| Split Quantity            | 1 4                     |               |              |     |           |     |        |  |
| Split Quantity<br>Product | 1 4                     | From Location | Stock Weight | UoM | Stock Qty | UoM | Status |  |

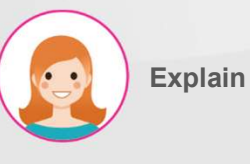

- Select the checkbox to the left of the material you want to split.
- Press the "Split" button in the menu displayed when the check box is selected to display a split window.
- 3. Enter the weight of the lot to be split.
- 4. Enter the quantity of lots to be divided.

## V. NG Stock

## Inventory division of defective materials

| Popup Title     |                |                                   |         |                    |                   |                    |               |              |                     |           |       | ×  |
|-----------------|----------------|-----------------------------------|---------|--------------------|-------------------|--------------------|---------------|--------------|---------------------|-----------|-------|----|
| Split           |                |                                   |         |                    |                   |                    |               |              |                     |           |       |    |
| Lot Code        |                | WaxResin-240611-FINJ-HOF6X        |         |                    |                   |                    |               |              |                     |           |       |    |
| Split Weight    |                | 1,000.00                          |         |                    |                   |                    |               |              |                     |           |       |    |
| Split Quantity  |                | 1.00                              |         |                    |                   |                    |               |              |                     |           |       |    |
| Product         | Lot/Serial Nu  | ımber                             |         | From Location      | Sto               | ock Weight         | UoM           | Stock        | Qty UoM             | Status    |       |    |
| WaxResin        | WaxResin-24    | O611-FINJ-HOF6X                   |         | WH/Material/NG     | •                 | 9,000.00           | g             |              | 9.00 pcs            | Draft     | Ŵ     |    |
| WaxResin        | WaxResin-24    | 0611-FINJ-HOF6X-752484            |         | WH/Material/NG     | 2                 | 1,000.00           | g             |              | 1.00 pcs            | Draft     | Ô     |    |
| Split           | Confirm<br>3   | Close                             |         |                    |                   |                    |               |              |                     |           |       |    |
| NG Stock        |                |                                   |         |                    | ■ Product x Sea   | rch                |               |              |                     |           |       | Q  |
| *               |                |                                   |         |                    | ▼ Filters ≡ Group | By <b>★</b> Favori | es            |              |                     | 1–3 / 3   | < >   | •  |
| Product         | Location       | Lot/Serial Number                 | Package | Available Quantity | On Hand Quantity  | Unit of Measu      | re 2nd Quanti | ty 2nd Uom C | Created on          | Main type | Scrap | əd |
| 18K Tem(Y) (28) |                |                                   |         | 0.00               | 499.70            |                    |               |              |                     |           |       |    |
| • WaxResin (2)  |                |                                   |         | 0.00               | 10,000.00         |                    |               |              |                     |           |       |    |
| WaxResin        | WH/Material/NG | WaxResin-240611-FINJ-HOF6X        |         | 0.00               | 9,000.00          | g 4                | 9.0           | 00 pcs 0     | 06/11/2024 08:13:11 |           |       |    |
| WaxResin        | WH/Material/NG | WaxResin-240611-FINJ-HOF6X-752484 |         | 0.00               | 1,000.00          | g                  | 1.0           | 00 pcs 0     | 06/11/2024 08:19:48 |           |       |    |
| AU9999 (1)      |                |                                   |         | 0.00               | 50.00             |                    |               |              |                     |           |       |    |

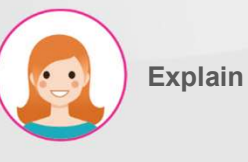

- 1. Split by pressing the "Split" button.
- 2. Display of segmented lot information.
- Confirm by pressing the "Confirm" button.
- 4. Display segmented lot information in list window

## V. NG Stock

## Inventory division of defective materials

| NG Stock                |                |                                   |            |                    | E Product X Sea   | arch       |         |                      |                   |           |      | Q    |
|-------------------------|----------------|-----------------------------------|------------|--------------------|-------------------|------------|---------|----------------------|-------------------|-----------|------|------|
| Split                   | Merge Re       | cast Scrap Print Labels           | 2 selected | Select all 31      | ▼ Filters ≡ Group | By 🕇 Fa    | vorites |                      |                   | 1-3 / 3   | <    | >    |
|                         |                |                                   | ⊖ Print    | ¢ Action           |                   |            |         |                      |                   |           |      |      |
| Product                 | Location       | Lot/Serial Number                 | Package    | Available Quantity | On Hand Quantity  | Unit of Me | easure  | 2nd Quantity 2nd Uom | Created on        | Main type | Scra | aped |
| ▶ 18K Tem(Y) (28)       |                |                                   |            | 0.00               | 499.70            |            |         |                      |                   |           |      |      |
| ▼ WaxResin (2)          |                |                                   |            | 0.00               | 10,000.00         |            |         |                      |                   |           |      |      |
| esin                    | WH/Material/NG | WaxResin-240611-FINJ-HOF6X        |            | 0.00               | 9,000.00          | g          |         | 9.00 pcs             | 06/11/2024 08:13: | 11        |      |      |
| WextResin               | WH/Material/NG | WaxResin-240611-FINJ-H0F6X-752484 |            | 0.00               | 1,000.00          | g          |         | 1.00 pcs             | 06/11/2024 08:19: | 48        |      |      |
| ▶ AU9999 (1)            |                |                                   |            | 0.00               | 50.00             |            |         |                      |                   |           |      |      |
| 1                       |                |                                   |            |                    |                   |            |         |                      |                   |           |      | 1    |
| Merge Lot               |                |                                   |            |                    |                   |            |         |                      |                   |           |      | ×    |
| Merge<br>Lot code to Me | erge           | WaxResin-240611-FINJ-HOF6X        | 3          |                    |                   |            |         |                      |                   |           | - C  | 3    |
| Product                 | Lot/Serial N   | umber                             | Fro        | n Location         | Stock             | Weight     | UoM     | Stock Qty            | UoM               | Status    | _    |      |
| WaxResin                | WaxResin-24    | O611-FINJ-HOF6X                   | WH,        | /Material/NG       | 1                 | 9,000.00   | g       | 9.0                  | 0 pcs             | Confirmed | Û    |      |
| WaxResin                | WaxResin-24    | 0611-FINJ-HOF6X-752484            | WH,        | /Material/NG       |                   | 1,000.00   | g       | 1.0                  | 0 pcs             | Confirmed | Ŵ    |      |
| Merge                   | Confirm        | Cancel                            |            |                    |                   |            |         |                      |                   |           |      |      |

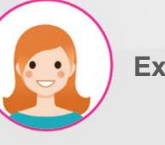

#### Explain

- Select the checkbox to the left of the materials you want to merge.
- Press the "Merge" button in the menu displayed when the check box is selected to display the merge window.
- Post-merging lot selection of materials to be merged.

## V. NG Stock

## Inventory division of defective materials

| Merge Lot       |                |                            |         |                    |                  |                |           |                      |         |              |           |       | ×   |
|-----------------|----------------|----------------------------|---------|--------------------|------------------|----------------|-----------|----------------------|---------|--------------|-----------|-------|-----|
| Merge           |                |                            |         |                    |                  |                |           |                      |         |              |           |       |     |
| Lot code to Me  | erge           | WaxResin-240611-FINJ-HOF6  | X       |                    |                  |                |           |                      |         |              |           | - 2   | 5   |
| Product         | Lot/Serial N   | lumber                     | From    | n Location         | :                | Stock Weight   | UoM       | Stoc                 | k Qty   | UoM          | Status    |       |     |
| WaxResin        | WaxResin-24    | 40611-FINJ-HOF6X           | WH/     | /Material/NG       | 2                | 10,000.00      | g         |                      | 10.00   |              | Draft     | Û     |     |
|                 |                |                            |         |                    |                  |                |           |                      |         |              |           |       |     |
| Merge           | Confirm 3      | Cancel                     |         |                    |                  |                |           |                      |         |              |           |       |     |
|                 |                |                            |         |                    |                  |                |           |                      |         |              |           |       |     |
| NG Stock        |                |                            |         |                    | E Produc         | t 🗙 Search     |           |                      |         |              |           |       | Q   |
| *               |                |                            |         |                    | <b>▼</b> Filters | ≡ Group By 🖌   | Favorites |                      |         |              | 1-3 / 3   | <     | >   |
| Product         | Location       | Lot/Serial Number          | Package | Available Quantity | On Hand Quanti   | ty Unit of Mea | isure     | 2nd Quantity 2nd Uom | Create  | d on         | Main type | Scrap | bed |
| 18K Tem(Y) (28) |                |                            |         | 0.00               | 49               | 9.70           |           |                      |         |              |           |       |     |
| • WaxResin (1)  |                |                            |         | 0.00               | 10,000           | 0.00           |           |                      |         |              |           |       |     |
| WaxResin        | WH/Material/NG | WaxResin-240611-FINJ-HOF6X | 4       | 0.00               | 10,000           | 0.00 g         |           | 10.00 pcs            | 06/11/2 | 024 08:13:11 |           |       |     |
| AU9999 (1)      |                |                            |         | 0.00               | 50               | 0.00           |           |                      |         |              |           |       |     |

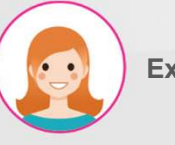

### Explain

- 1. Click the "Merge" button to execute.
- 2. Display merged lot information.
- 3. Confirm by pressing the "Confirm" button.
- 4. Display merged lot information in list window..

## V. NG Stock

### Recasting of defective gold/silver material inventory

|                 | 🔅 Confir     | rmation               |                      |               |                  |             |             |           |                  |              |                    |                        |                     | ×          |         |   |
|-----------------|--------------|-----------------------|----------------------|---------------|------------------|-------------|-------------|-----------|------------------|--------------|--------------------|------------------------|---------------------|------------|---------|---|
|                 | These lots w | vill create recasting | r list, are you sure | you want to   | do this?         |             |             |           |                  |              |                    |                        |                     |            |         |   |
|                 | Product      | Location              | L                    | ot/Serial Nu  | mber             |             |             |           |                  |              | Available Qu       | antity Quantity        | Unit of Measure     |            |         |   |
|                 | 18K Tem(Y)   | WH/Materia            | al/NG 18             | 3K Tem – MC   | /00224 - 1.0 - 1 | 0.0 - 24/04 | 4/05 - 001  |           |                  |              |                    | 0.00 1.0               | 00 g                | ×          |         |   |
|                 | Add a line   |                       |                      |               |                  |             |             |           |                  |              |                    |                        |                     |            |         |   |
|                 |              |                       |                      |               |                  |             |             |           |                  |              |                    |                        |                     |            |         |   |
|                 |              |                       |                      |               |                  |             |             |           |                  |              |                    |                        |                     |            |         |   |
|                 | 2            |                       |                      |               |                  |             |             |           |                  |              |                    |                        |                     |            |         |   |
| = WM            | Confirm      | n Cancel              |                      |               |                  |             |             |           |                  |              |                    |                        |                     |            | , C     | 8 |
| NG Stoc⊾        |              |                       |                      |               |                  |             |             |           | - 11000          | or a search. |                    |                        |                     |            |         | ۹ |
| Split           | Merge        | Recast                | Scrap                | Print La      | bels 1 se        | lected      |             |           | <b>▼</b> Filters | ≡ Group By   | ★ Favorites        |                        |                     | 1-3 / 3    | < >     | × |
|                 |              |                       |                      |               | 🖶 Pri            | nt          | ¢ Action    |           |                  |              |                    |                        |                     |            |         |   |
| Product         | t Locatio    | on Lot/Ser            | ial Number           |               |                  | Package     | Available ( | Quantity  | On Han           | d Ouantity   | Unit of Measure    | 2nd Quantity 2nd Uom   | Created on          | Main type  | Scraped | e |
| Material Test   | (1)          |                       |                      |               |                  |             |             | 0.00      | )                | 5.00         |                    |                        |                     |            |         |   |
| ▼ 18K Tem(Y) (2 | 28)          |                       |                      |               |                  |             |             | 0.00      | )                | 499.70       |                    |                        |                     |            |         |   |
| em              | (Y) WH/Mat   | terial/NG 18K Tem     | - MO/00224 - 1.0     | 0 - 10.0 - 24 | /04/05 - 001     |             |             | 0.00      | í.               | 1.00         | g                  | 0.00 pcs               | 04/05/2024 14:20:11 | 18K        |         |   |
| Tox Tem         | (Y) WH/Mat   | terial/NG 18K Tem     | - 10.0g- 1.0pcs-     | 240409 - 0    | 01               |             |             | 0.00      | )                | 10.00        | g                  | 0.00 pcs               | 04/09/2024 08:29:18 | 18K        |         |   |
| MES             | KPI P        | PMS QMS               | MMS Repair           | r Scrap       | Process          | Closing     | Report I    | Lot/Seria | al Number        |              |                    |                        |                     | ÷ (        | s' 6    | 3 |
| Recasting I     | List         |                       |                      |               |                  |             |             |           | Search           |              |                    |                        |                     |            |         | Q |
| ¥               |              |                       |                      |               |                  |             |             |           | <b>▼</b> Filters | ≡ Group By   | ★ Favorites        |                        |                     | 1-80 / 126 | 6       | > |
| Return T        | ype Crea     | ated on               | Process              | Line          | Step             | Type        | Product     |           |                  | Lot          |                    |                        | Quantity From       |            |         | E |
| Stock           | 06/0         | 06/2024 15:17:57      |                      |               |                  | 18K         | 18K Tem(Y)  |           |                  | 18K Tem - M  | 0/00224 - 1.0 - 10 | 0.0 - 24/04/05 - 001 4 | 1.00 WH/Mate        | rial/NG    |         |   |

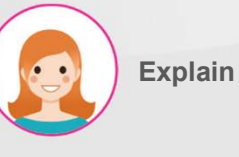

- Select the check box to the left of the gold/silver defective material to be recast.
- Proceed by pressing the "Recast" button in the menu displayed when the check box is selected.
- 3. Confirm by pressing the "Confirm" button.
- Display approved material list with MES > MMS > Recasting List.

## V. NG Stock

#### Disposal of defective material inventory

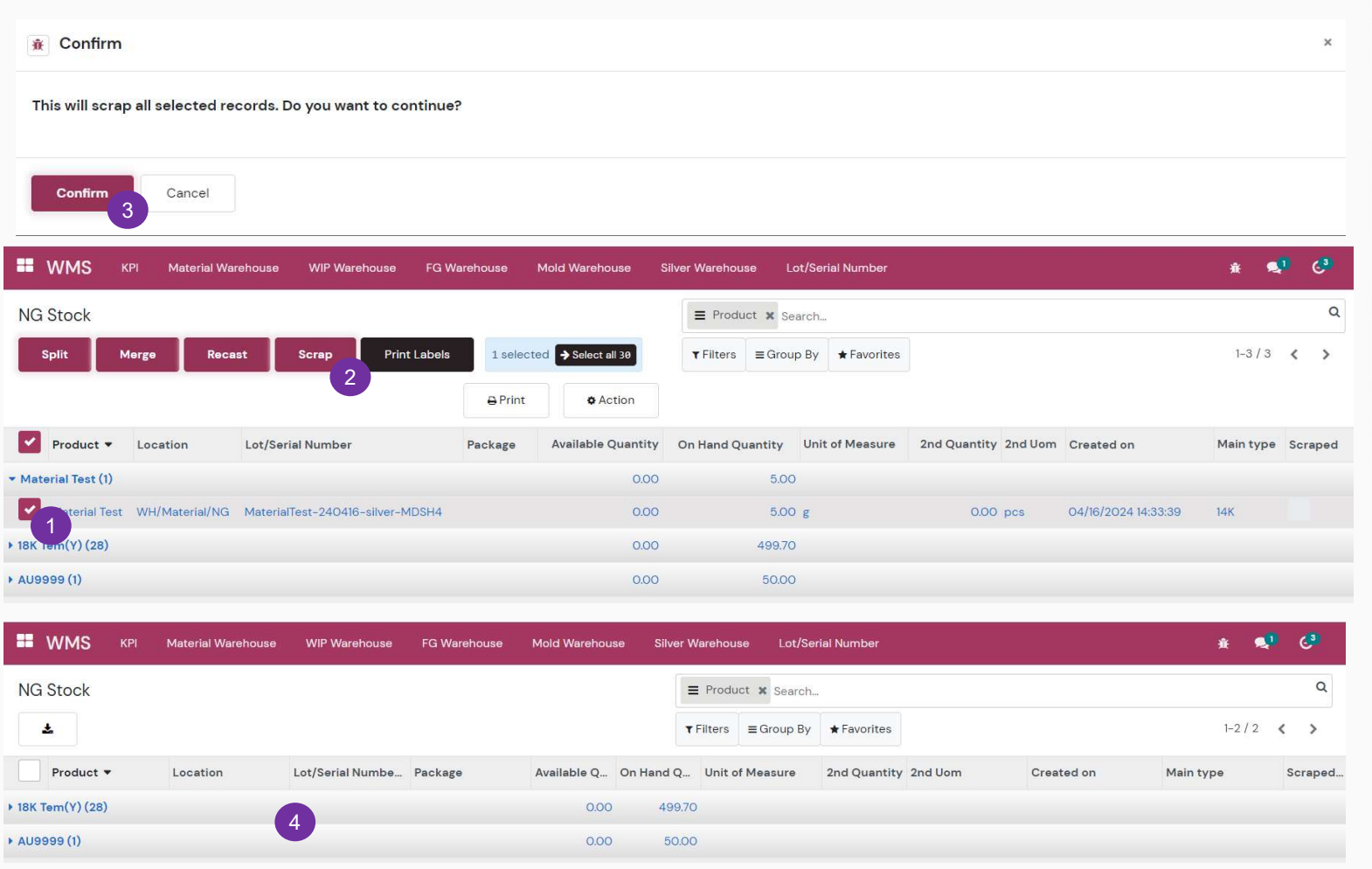

Explain

- Check the box to the left of the material you wish to dispose of.
- Proceed by pressing the "Scrap" button in the menu displayed when the check box is selected.
- Execute by pressing the "Confirm" button in the warning window.
- 4. Expunge material from NG Stock information.

## V. NG Stock

## Print label

| 👪 WMS             | KPI Mater    | ial Warehouse | WIP Warehouse       | FG Warehouse   | Mold Warehouse       | Silver Warehouse     | Lot/Serial Number   |              |         |                     | ÷.        |     | C3   |
|-------------------|--------------|---------------|---------------------|----------------|----------------------|----------------------|---------------------|--------------|---------|---------------------|-----------|-----|------|
| NG Stock          |              |               |                     |                |                      | ≡ Product ×          | Search              |              |         |                     |           |     | Q    |
| Split             | Merge        | Recast        | Scrap Print L       | abels 2 1 sele | cted > Select all 29 | <b>▼</b> Filters ≡ G | iroup By 🛉 Favorite | s            |         |                     | 1-2 / 2   | <   | >    |
|                   |              |               |                     | ⊖ Print        | Action               |                      |                     |              |         |                     |           |     |      |
| Product •         | Location     | Lot/Seria     | l Number            | Package        | Available Quantity   | On Hand Quantity     | Unit of Measure     | 2nd Quantity | 2nd Uom | Created on          | Main type | Scr | aped |
| ▶ 18K Tem(Y) (28) |              |               |                     |                | 0.00                 | 499.7                | 0                   |              |         |                     |           |     |      |
| ▼ AU9999 (1)      |              |               |                     |                | 0.00                 | 50.0                 | 0                   |              |         |                     |           |     |      |
| AU9999            | WH/Material/ | NG AU9999-    | 240412-Vendor-HFJVB |                | 0.00                 | 50.0                 | Og                  | 0.00         | pcs     | 04/12/2024 09:47:13 | 18K       |     |      |

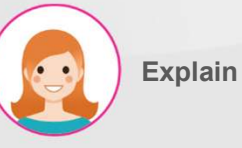

- 1. Select the check box to the left of the material you wish to print the label on.
- 2. Print by pressing the "Print Labels" button in the menu displayed when the check box is selected.

## VI. Stock

## View stock material

| 🗮 WMS K                               | Pl Material Warehouse      | WIP Warehouse    | FG Warehouse | Mold Warehou | se Silver V | Varehouse Lot/S                                                                                                    | Serial Number    |             |                  | * 🔊 🖓       |
|---------------------------------------|----------------------------|------------------|--------------|--------------|-------------|----------------------------------------------------------------------------------------------------|------------------|-------------|------------------|-------------|
| Material Stock                        |                            |                  |              |              |             | Material 🗙 🗮 P                                                                                                    | roduct 🗙 Search  |             |                  | Q           |
| *                                     |                            |                  |              |              | T           | Filters ≡ Group B                                                                                                    | y 🖈 Favorites    |             |                  | 1-21/21 < > |
| Product                               | Location                   | Lot/Serial Numbe | Package      | Available Q  | On Hand Q   | Unit of Measure                                                                                                    | 2nd Quantity 2nd | d Uom Creat | ted on Main type | Scraped     |
| SEMI-18K-W-GOLD                       | TREE-CAS_TRE-202405210     | 93950 (1)        |              | 0.00         | 1.00        | r.                                                                                                    |                  |             |                  | _           |
| • SEMI-HC-585-E-18                    | K-3.98GR-W-58-0.38CT (1)   |                  |              | 0.00         | 5.00        | (                                                                                                    |                  |             |                  | _           |
| HC-586-E-18K-4.17                     | GR-W-50-0.36CT (5)         |                  |              | 0.00         | 5.00        | r                                                                                                    |                  |             |                  |             |
| WAX RESIN CCC (1)                     |                            |                  |              | 0.00         | 100.00      | í.                                                                                                    |                  |             |                  | _           |
| • SEMI-HC-070(6.5)-                   | 18K-W-2.10GR-1.20-FIN 2 (1 | )                |              | 0.00         | 1.00        |                                                                                                    |                  |             |                  |             |
| SEMI-BP-T2C-3.5-1                     | 8K-7.69GR-W-F-8-1.2CT-PC   | DL 1 (1)         |              | 1.00         | 1.00        |                                                                                                    |                  |             |                  |             |
| SEMI-18K-W-GOLD                       | TREE-CAS_TRE-202405101     | 52342 (1)        |              | 1.00         | 1.00        | ļ                                                                                                    |                  |             |                  |             |
| • TEST123 (1)                         |                            |                  |              | 1.00         | 1.00        |                                                                                                    |                  |             |                  |             |
| <ul> <li>Material Test (3)</li> </ul> |                            |                  |              | 0.00         | 6.00        |                                                                                                    |                  |             |                  |             |
| SEMI-18K-W-GoldT                      | ree-WAX-20240405140102     | (1)              |              | 0.00         | 1.00        | 1                                                                                                    |                  |             |                  |             |
| • TE-193-1.5-3.5cm-1                  | 8K-3.2gr-W-32-0.42CT (1)   |                  |              | 10.00        | 10.00       | F.                                                                                                    |                  |             |                  |             |
| • SEMI-TBC-900-3.0                    | -7.00inch-18K-W-9.59gr-F-  | 40-4CT-POL 1 (1) |              | 10.00        | 10.00       | í.                                                                                                    |                  |             |                  |             |
| ALY-FLEXIA162-18K                     | -W (1)                     |                  |              | 4,500.00     | 5,000.00    | e in the second second s |                  |             |                  |             |

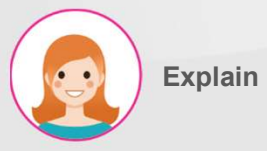

#### Step by Step:

1. View to material

## VI. Stock

#### Material inventory division

| Material Stock                                      |                       |                       | T Mater        | ial 🗙 🗮 Prod    | duct 🗙 Search    |              |                 |                      |                     | a         |        |   |
|-----------------------------------------------------|-----------------------|-----------------------|----------------|-----------------|------------------|--------------|-----------------|----------------------|---------------------|-----------|--------|---|
| Split Merge                                         | Recast Scrap          | Print Labels          | 1 selected     |                 | <b>▼</b> Filters | ≡ Group By   | ★ Favorites     |                      |                     | 1-21 / 21 | <      | > |
| 2                                                   |                       |                       | ⊖ Print        | • Action        |                  |              |                 |                      |                     |           |        |   |
| Product                                             | Location              | Lot/Serial Number     | Package        | Available Quant | ty On Ha         | nd Quantity  | Unit of Measure | 2nd Quantity 2nd Uom | Created on          | Main type | Scrape | d |
| ALY-FLEXIA162-18K-W (1)                             |                       |                       |                | 4,500.0         | 00               | 5,000.00     |                 |                      |                     |           |        |   |
| ▶ 18K-W-GoldBar (1)                                 |                       |                       |                | 100.0           | 00               | 100.00       |                 |                      |                     |           |        |   |
| • CA - P - 0.35 - 2.11g - Gem - 18                  | к (2)                 |                       |                | 0.0             | 00               | 20.00        |                 |                      |                     |           |        |   |
| ▼ 18K W Cutting Plate T4C3 (2)                      |                       |                       |                | 200.0           | 00               | 200.00       |                 |                      |                     |           |        |   |
| W Cutting Plate T4                                  | WH/Material/Stock     | 18K W Cutting Plate 1 | F4C3           | 100.0           | 00               | 100.00       | g               | 100.00 pcs           | 04/10/2024 09:17:06 | 18K       |        |   |
| W Cutting Plate T4                                  | WH/Material/Stock     | 18K W Cutting Plate 1 | r4c3           | 100.0           | 00               | 100.00       | g               | 1,000.00 pcs         | 04/15/2024 09:30:04 | 18K       |        |   |
| Separate Lot                                        |                       |                       |                |                 |                  |              |                 |                      |                     |           | 3      | × |
| Split<br>Lot Code<br>Split Weight<br>Split Quantity | 18K W Cutting Plate   | 9 T4C3-FIN 2-200g-    | -2000pcs-24041 | 10-001          |                  |              |                 |                      |                     |           |        |   |
| Product                                             | Lot/Serial Number     |                       |                |                 | From L           | ocation      | Stock V         | Veight UoM           | Stock Qty UoM       | Status    |        |   |
| 18K W Cutting Plate T4C3                            | 18K W Cutting Plate T | '4C3-FIN 2-200g-26    | 000pcs-240410  | -001            | WH/Ma            | terial/Stock |                 | 100.00 g             | 100.00 pcs          | Confirm   | ned    |   |
| Split Confirm                                       | Close                 |                       |                |                 |                  |              |                 |                      |                     |           |        | _ |

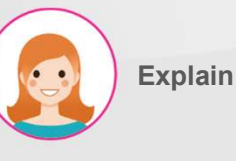

- Select the checkbox to the left of the material you want to split.
- Press the "Split" button in the menu displayed when the check box is selected to display a split window.
- 3. Enter the weight of the lot to be split.
- 4. Enter the quantity of lots to be divided.

## VI. Stock

## Material inventory division

| Popup Title              |                                                               |                   |              |     |           |     |        |
|--------------------------|---------------------------------------------------------------|-------------------|--------------|-----|-----------|-----|--------|
| Split                    |                                                               |                   |              |     |           |     |        |
| Lot Code                 | 18K W Cutting Plate T4C3-FIN 2-200g-2000pcs-240410-001        |                   |              |     |           |     |        |
| Split Weight             | 10.00                                                         |                   |              |     |           |     |        |
| Split Quantity           | 10.00                                                         |                   |              |     |           |     |        |
| Product                  | Lot/Serial Number                                             | From Location     | Stock Weight | UoM | Stock Qty | UoM | Status |
| 18K W Cutting Plate T4C3 | 18K W Cutting Plate T4C3-FIN 2-200g-2000pcs-240410-001        | WH/Material/Stock | 90.00        | g   | 90.00     | pcs | Draft  |
| 18K W Cutting Plate T4C3 | 18K W Cutting Plate T4C3-FIN 2-200g-2000pcs-240410-001-962191 | WH/Material/Stock | 10.00        | g   | 10.00     | pcs | Draft  |

|                  | Split 1 Confirm               | 3 Close           |                          |         |                   |               |          |                 |              |         |                     |           |         |   |
|------------------|-------------------------------|-------------------|--------------------------|---------|-------------------|---------------|----------|-----------------|--------------|---------|---------------------|-----------|---------|---|
| Ma               | terial Stock                  |                   |                          |         |                   | ▼ Material 🗙  | ■ Proc   | duct 🗙 Search   |              |         |                     |           |         | ٩ |
|                  | *                             |                   |                          |         |                   | r Filters ≡ G | roup By  | ★ Favorites     |              |         |                     | 1-21 / 21 | < >     | , |
|                  | Product                       | Location          | Lot/Serial Number        | Package | Available Quantit | On Hand Qu    | antity   | Unit of Measure | 2nd Quantity | 2nd Uom | Created on          | Main type | Scrapec | d |
| • ALY            | -FLEXIA162-18K-W (1)          |                   |                          |         | 4,500.00          | 0             | 5,000.00 |                 |              |         |                     |           |         |   |
| ▶ 18K-           | -W-GoldBar (1)                |                   |                          |         | 100.00            | D .           | 100.00   |                 |              |         |                     |           |         |   |
| • CA             | - P - 0.35 - 2.11g - Gem - 18 | IK (2)            |                          |         | 0.00              | D             | 20.00    |                 |              |         |                     |           |         |   |
| <del>•</del> 18K | W Cutting Plate T4C3 (3)      |                   |                          |         | 200.00            | 0             | 200.00   |                 |              |         |                     |           |         |   |
|                  | 18K W Cutting Plate T4        | WH/Material/Stock | 18K W Cutting Plate T4C3 |         | 90.00             | 0             | 90.00    | g               | 90.00        | pcs     | 04/10/2024 09:17:06 | 18K       |         |   |
|                  | 18K W Cutting Plate T4        | WH/Material/Stock | 18K W Cutting Plate T4C3 |         | 100.00            | 2             | 100.00   | g               | 1,000.00     | pcs     | 04/15/2024 09:30:04 | 18K       |         |   |
|                  | 18K W Cutting Plate T4        | WH/Material/Stock | 18K W Cutting Plate T4C3 |         | 10.00             | 2             | 10.00    | g               | 10.00        | pcs     | 06/11/2024 08:55:47 | 18K       |         |   |

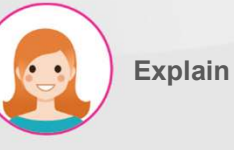

- 1. Split by pressing the "Split" button.
- 2. Display of segmented lot information.
- 3. Confirm by pressing the "Confirm" button.
- 4. Display segmented lot information in list window

## VI. Stock

### Material inventory division

| Material Stock                                   |                   |                         |            |                    | ▼ Material 🗙 🔳   | Product X  | Search    |              |         |                     |           | a       |
|--------------------------------------------------|-------------------|-------------------------|------------|--------------------|------------------|------------|-----------|--------------|---------|---------------------|-----------|---------|
| Split Merge                                      | Recast Scrap      | Print Labels            | 2 selected |                    | r Filters ≡ Grou | oBy ★ Fav  | vorites   |              |         |                     | 1-21 / 21 | < >     |
| 2                                                |                   | E                       | Print      | Action             |                  |            |           |              |         |                     |           |         |
| Product                                          | Location          | Lot/Serial Number       | Package    | Available Quantity | On Hand Quant    | ity Unit o | f Measure | 2nd Quantity | 2nd Uom | Created on          | Main type | Scraped |
| ▶ 18K-W-GoldBar (1)                              |                   |                         |            | 100.00             | ) 10             | 0.00       |           |              |         |                     |           |         |
| CA - P - 0.35 - 2.11g - Gem - 1                  | 8К (2)            |                         |            | 0.00               | ) 2              | 0.00       |           |              |         |                     |           |         |
| <ul> <li>18K W Cutting Plate T4C3 (3)</li> </ul> |                   |                         |            | 200.00             | ) 20             | 0.00       |           |              |         |                     |           |         |
| 18K W Cutting Plate T4                           | WH/Material/Stock | 18K W Cutting Plate T4C | 3          | 90.00              | ) 9              | 0.00 g     |           | 90.00        | pcs     | 04/10/2024 09:17:06 | 18K       |         |
| W Cutting Plate T4                               | WH/Material/Stock | 18K W Cutting Plate T4C | 3          | 100.00             | ) 10             | 0.00 g     |           | 1,000.00     | pcs     | 04/15/2024 09:30:04 | 18K       |         |
| 18K W Cutting Plate T4                           | WH/Material/Stock | 18K W Cutting Plate T4C | 3          | 10.00              | )                | 0.00 g     |           | 10.00        | pcs     | 06/11/2024 08:55:47 | 18K       |         |

# **E**

Explain

#### Step by Step:

- Select the checkbox to the left of the materials you want to merge.
- Press the "Merge" button in the menu displayed when the check box is selected to display the merge window.
- Post-merging lot selection of materials to be merged.

#### Merge Lot

| Merge                    |                                                               |                   |              |     |           |     |           |
|--------------------------|---------------------------------------------------------------|-------------------|--------------|-----|-----------|-----|-----------|
| Lot code to Merge        | 18K W Cutting Plate T4C3-FIN 2-200g-2000pcs-240410-001        |                   |              |     |           |     | •         |
| Product                  | Lot/Serial Number                                             | From Location     | Stock Weight | UoM | Stock Qty | UoM | Status    |
| 18K W Cutting Plate T4C3 | 18K W Cutting Plate T4C3-FIN 2-200g-2000pcs-240410-001        | WH/Material/Stock | 90.00        | g   | 90.00     | pcs | Confirmed |
| 18K W Cutting Plate T4C3 | 18K W Cutting Plate T4C3-FIN 2-200g-2000pcs-240410-001-962191 | WH/Material/Stock | 10.00        | g   | 10.00     | pcs | Confirmed |

## VI. Stock

## Material inventory division

| Merge Lot                     |                        |                               |            |                    |                    |                 |                  |               |                     |           |          |     |
|-------------------------------|------------------------|-------------------------------|------------|--------------------|--------------------|-----------------|------------------|---------------|---------------------|-----------|----------|-----|
| Merge                         |                        |                               |            |                    |                    |                 |                  |               |                     |           |          |     |
| Lot code to Merge             | 18K W Cutti            | ing Plate T4C3-FIN 2-200g-200 | 00pcs-240  | 410-001            |                    |                 |                  |               |                     |           |          | •   |
| Product                       | Lot/Serial Nu          | mber                          |            |                    | From Locatio       | in              | Stock Weight     | UoM           | Stock Qty           | UoM       | Stat     | tus |
| 18K W Cutting Plate T4C       | 3 18K W Cutting        | g Plate T4C3-FIN 2-200g-2000  | 0pcs-24041 | 0-001 2            | WH/Material/       | Stock           | 100.00           | 100.00 g 100. |                     |           | 1.00 Dra |     |
|                               |                        |                               |            |                    |                    |                 |                  |               |                     |           |          |     |
|                               |                        |                               |            |                    |                    |                 |                  |               |                     |           |          |     |
|                               |                        |                               |            |                    |                    |                 |                  |               |                     |           |          |     |
|                               |                        |                               |            |                    |                    |                 |                  |               |                     |           |          |     |
| Merge Con                     | firm Cancel            |                               |            |                    |                    |                 |                  |               |                     |           |          |     |
|                               | 3                      |                               |            |                    |                    |                 |                  |               |                     |           |          |     |
| Material Stock                |                        |                               |            |                    | ▼ Material 🗙 🗮 Pro | oduct 🗙 Search. |                  |               |                     |           |          | Q   |
| Ł                             |                        |                               |            |                    | Filters Group By   | ★ Favorites     |                  |               |                     | 1-21 / 21 | <        | >   |
| Product                       | Location               | Lot/Serial Number             | Package    | Available Quantity | On Hand Quantity   | Unit of Measu   | e 2nd Quantity 2 | nd Uom        | Created on          | Main type | Scrape   | ∂d  |
| ▶ SEMI-TBC-900-3.0-7.00in     | nch-18K-W-9.59gr-F-40- | 4CT-POL 1 (1)                 |            | 10.00              | 10.00              | C               |                  |               |                     |           |          |     |
| ALY-FLEXIA162-18K-W (1)       |                        |                               |            | 4,500.00           | 5,000.00           | C               |                  |               |                     |           |          |     |
| ▶ 18K-W-GoldBar (1)           |                        |                               |            | 100.00             | 100.00             | C               |                  |               |                     |           |          |     |
| ▶ CA - P - 0.35 - 2.11g - Gem | - 18K (2)              |                               |            | 0.00               | 20.00              | C               |                  |               |                     |           |          |     |
| ▼ 18K W Cutting Plate T4C3    | (2)                    |                               |            | 200.00             | 200.00             | C               |                  |               |                     |           |          |     |
| 18K W Cutting Plate T-        | 4 WH/Material/Stock    | 18K W Cutting Plate T4C3      | 4          | 100.00             | 100.00             | ) g             | 100.00 p         | cs            | 04/10/2024 09:17:06 | 18K       |          |     |
| 18K W Cutting Plate T-        | 4 WH/Material/Stock    | 18K W Cutting Plate T4C3      |            | 100.00             | 100.00             | Эg              | 1,000.00 p       | ocs           | 04/15/2024 09:30:04 | 18K       |          |     |

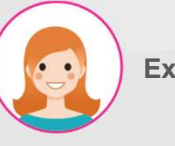

#### Explain

- 1. Click the "Merge" button to execute.
- 2. Display merged lot information.
- 3. Confirm by pressing the "Confirm" button.
- 4. Display merged lot information in list window

## VI. Stock

### Recast material inventory

|                      | Confirmation                      |                                   |                        |                     |                  |                 |                   |                        |                 |    |
|----------------------|-----------------------------------|-----------------------------------|------------------------|---------------------|------------------|-----------------|-------------------|------------------------|-----------------|----|
|                      | These lots will create reca       | sting list, are you sure you want | t to do this?          |                     |                  |                 |                   |                        |                 |    |
|                      | Product                           | Location                          | Lot/Serial Number      |                     |                  | Available 0     | Quantity Qua      | antity Unit of Measure |                 |    |
|                      | ALY-FLEXIA162-18K-W               | WH/Material/Stock                 | ALY-FLEXIA162-18K-W-24 | 0404-DCL-013ZY-3008 | 82               |                 | 10.00             | 10.00 g                |                 |    |
|                      |                                   |                                   |                        |                     |                  |                 |                   |                        |                 |    |
|                      |                                   |                                   |                        |                     |                  |                 |                   |                        |                 |    |
| WMS KPI              |                                   |                                   |                        |                     |                  |                 |                   |                        | <b>Q</b>        | Ç3 |
| Material Stock       | Confirm 3 Can                     | cel                               |                        |                     |                  |                 |                   | -                      |                 | Q  |
| Split Merge          | Recast                            | Scrap Print Lab                   | els 1 selected         | т                   | Filters          | ★ Favorites     |                   |                        | 1-21 / 21 🔾     | >  |
|                      | 2                                 |                                   | ⊖ Print                | ¢ Action            |                  |                 |                   |                        |                 |    |
| Product              | Location<br>3.2gr-w-32-0.42C1 (1) | Lot/Serial Number                 | Package                | Available Quantity  | On Hand Quantity | Unit of Measure | e 2nd Quantity 2r | nd Uom Created on      | Main type Scrap | ed |
| SEMI-TBC-900-3.0-7.0 | Oinch-18K-W-9.59gr-F              | F-40-4CT-POL 1 (1)                |                        | 10.00               | 10.00            |                 |                   |                        |                 |    |
| ALY-FLEXIA162-18K-W  | (2)                               |                                   |                        | 4,500.00            | 5,000.00         |                 |                   |                        |                 |    |
| ALY-FLEXIA162-18     | K WH/Material/Sto                 | ALY-FLEXIA162-18K-W-24            | 0404-DCL               | 4,490.00            | 4,990.00         | g               | -1.00 pc          | s 04/04/2024 10:28     | 3:57            |    |
| LEXIA162-18          | K WH/Material/Sto                 | ALY-FLEXIA162-18K-W-24            | 0404-DCL               | 10.00               | 10.00            | g               | 1.00 pc           | os 06/11/2024 09:14:   | 45              |    |

| MES       | KPI  | PMS          | QMS     | MMS    | Repair | Scrap | Process | Closing | Report            | Lot/Se | rial Number      |                          |             |          |                   |
|-----------|------|--------------|---------|--------|--------|-------|---------|---------|-------------------|--------|------------------|--------------------------|-------------|----------|-------------------|
| Recasting | list |              |         |        |        |       |         |         |                   |        | Search           |                          |             |          |                   |
| <b>.</b>  |      |              |         |        |        |       |         |         |                   |        | <b>▼</b> Filters | ≡ Group By               | ★ Favorites |          |                   |
| Return T  | ype  | Created on   |         | Proces | s      | Line  | Step    | Туре    | Product           |        |                  | Lot                      |             | Quantity | From              |
| Stock     |      | 06/11/2024 0 | 9:16:53 |        | 4      |       |         |         | ALY-FLEXIA162-18k |        | K-W              | ALY-FLEXIA162-18K-W-2404 |             | 10.00    | WH/Material/Stock |

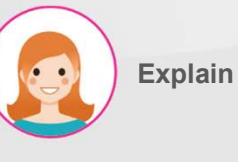

- Select the checkbox to the left of the gold/silver material you wish to recast.
- Proceed by pressing the "Recast" button in the menu displayed when the check box is selected.
- 3. Confirm by pressing the "Confirm" button.
- Display approved material list with MES > MMS > Recasting List.

## VI. Stock

### Disposal of defective material inventory

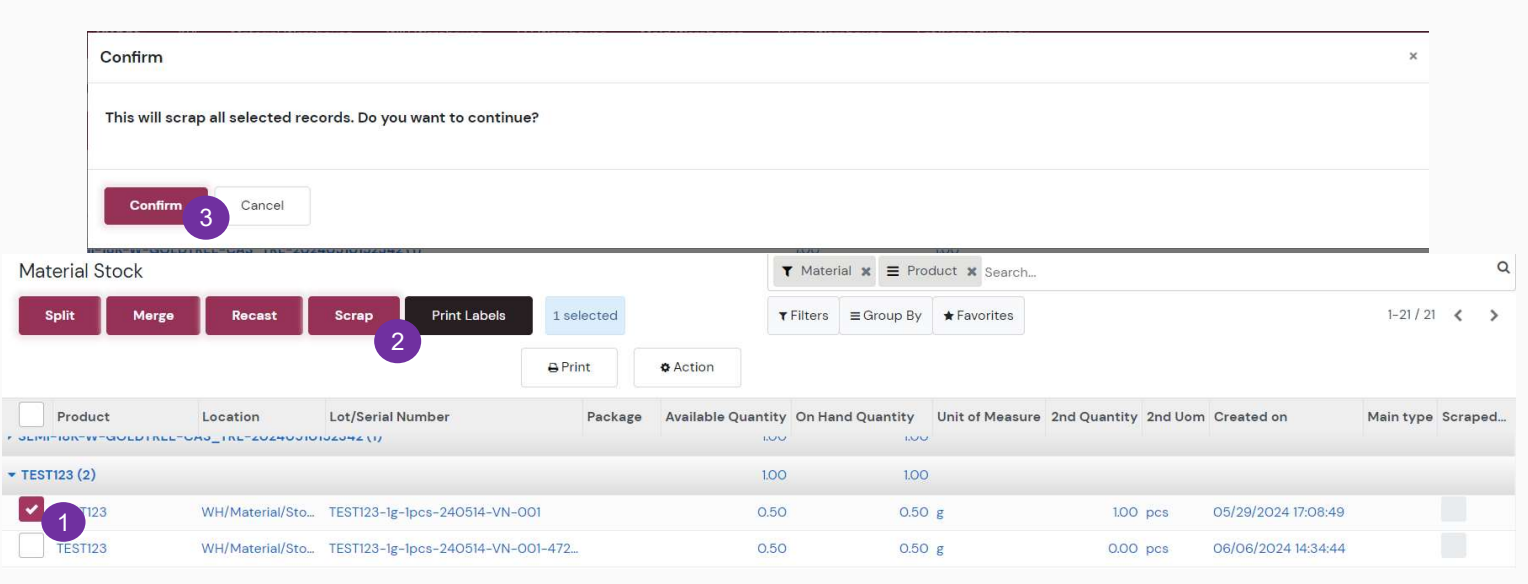

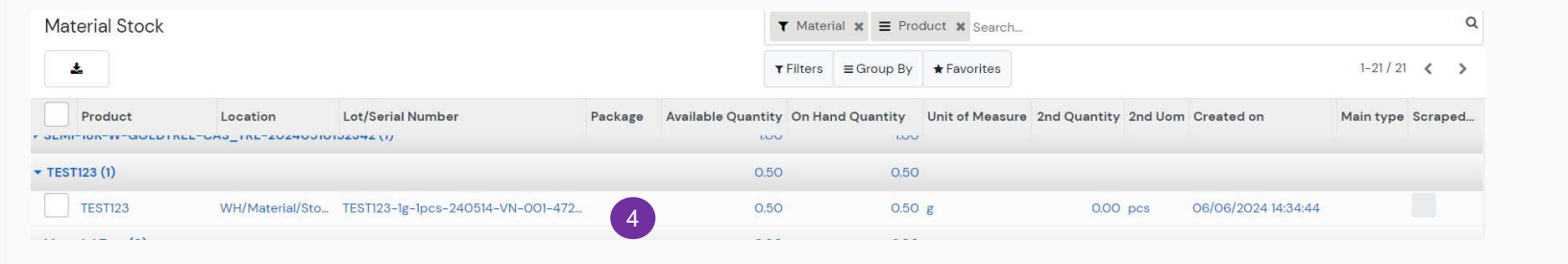

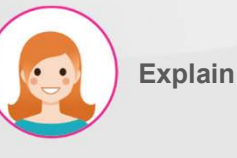

- Check the box to the left of the material you wish to dispose of.
- Proceed by pressing the "Scrap" button in the menu displayed when the check box is selected.
- Execute by pressing the "Confirm" button in the warning window.
- 4. Expunge material from stock information.

## VI. Stock

### Print label

|         | wms            | KPI Mat                       | erial Warehouse    | WIP Warehouse FG        | i Warehouse Mold \ | Varehouse Silver   | Warehouse Lot/Sei  | rial Number     |                      |                     | ٩         | <sup>1</sup> C3 |
|---------|----------------|-------------------------------|--------------------|-------------------------|--------------------|--------------------|--------------------|-----------------|----------------------|---------------------|-----------|-----------------|
| Mat     | erial Stoc     | k                             |                    |                         |                    |                    | ▼ Material 🗙 🗮 Pro | duct 🗙 Search   |                      |                     |           | ۵               |
| s       | plit           | Merge                         | Recast S           | crap Print Labe         | 1 selected         |                    | Filters Group By   | ★ Favorites     |                      |                     | 1-21 / 21 | < >             |
|         |                |                               |                    |                         | ₽ Print            | ¢ Action           |                    |                 |                      |                     |           |                 |
|         | Product        |                               | Location 👻         | Lot/Serial Number       | Package            | Available Quantity | On Hand Quantity   | Unit of Measure | 2nd Quantity 2nd Uon | Created on          | Main type | Scraped         |
| ▶ SEMI- | 18K-W-Gold     | dTree-WAX-                    | 20240405140102 (1) | )                       |                    | 0.00               | 1.00               |                 |                      |                     |           |                 |
| ▶ TE-19 | 3-1.5-3.5cm    | n-18K-3.2gr-                  | W-32-0.42CT (1)    |                         |                    | 10.00              | 10.00              |                 |                      |                     |           |                 |
| ▶ SEMI- | твс-900-3      | 3.0-7.00inch                  | -18K-W-9.59gr-F-40 | 0-4CT-POL 1 (1)         |                    | 10.00              | 10.00              |                 |                      |                     |           |                 |
| ► ALY-F | LEXIA162-18    | вк-w (2)                      |                    |                         |                    | 4,490.00           | 5,000.00           |                 |                      |                     |           |                 |
| ▶ 18K-V | /-GoldBar (1   | 1)                            |                    |                         |                    | 100.00             | 100.00             |                 |                      |                     |           |                 |
| • CA -  | P - 0.35 - 2.1 | 1 <mark>1g - Ge</mark> m - 18 | зк (2)             |                         |                    | 0.00               | 20.00              |                 |                      |                     |           |                 |
| ▼ 18K V | / Cutting Pla  | ate T4C3 (2)                  |                    |                         |                    | 200.00             | 200.00             |                 |                      |                     |           |                 |
|         | 18K W Cutti    | ng Plate T4                   | WH/Material/Sto    | 18K W Cutting Plate T40 | C3-FIN 2-2         | 100.00             | 100.00             | g               | 100.00 pcs           | 04/10/2024 09:17:06 | 18K       |                 |
|         | oK W Cutti     | ng Plate T4                   | WH/Material/Sto    | 18K W Cutting Plate T40 | C3-FIN 2-10        | 100.00             | 100.00             | g               | 1,000.00 pcs         | 04/15/2024 09:30:04 | 18K       |                 |

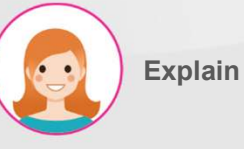

- 1. Select the check box to the left of the material you wish to print the label on.
- 2. Print by pressing the "Print Labels" button in the menu displayed when the check box is selected..

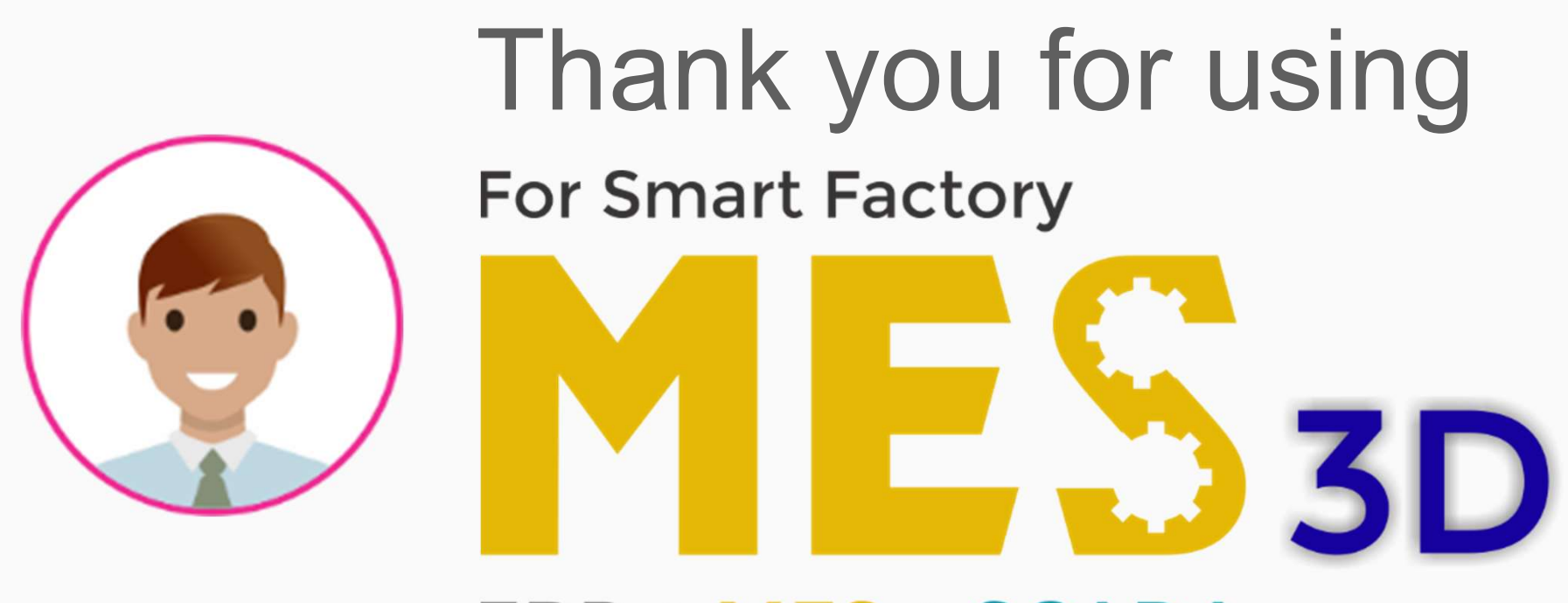

# ERP + MES + SCADA